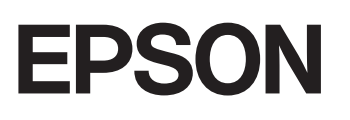

GPS Sports Monitor

# **UristableGPS**

5:10

Alt. 2688m Next 2819m

## MZ-500 《ファームウェア Ver.02.00.00 以降》

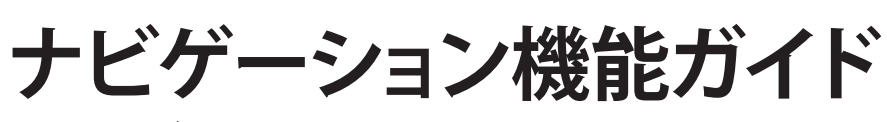

トレッキングの計画〜振り返り

## はじめに

GPS Sports Monitor「WristableGPS」をお買い求めいただき誠にありがとうございます。

本製品を正しくご使用いただくために、必ず同梱のクイックガイドと合わせて、電子マニュアル「ユーザーズガイド」 「ナビゲーション機能ガイド(本書)」「スマートフォン活用ガイド」をお読みください。製品同梱のクイックガイドは、 不明な点をいつでも解決できるように、すぐに取り出して見られる場所に保管してください。

#### ナビゲーション機能ガイドの記載について

| !重要                         | 必ず守っていただきたい内容を記載しています。本書の内容に従わず誤った取<br>扱いをすると、本製品の故障や、動作不良の原因になる可能性があります。 |
|-----------------------------|---------------------------------------------------------------------------|
| <b>参考</b>                   | 補足説明や参考情報を記載しています。                                                        |
| [メニュー名]                     | 本製品の画面に出てくるメニュー項目を示しています。                                                 |
| [A] / [B] / [C] / [D] / [E] | 本製品のボタンを示しています。                                                           |
| Â                           | 関連した内容の参照ページを示しています。参照先が青字で記載されていると<br>きは、青字の部分をクリックすると該当のページが表示されます。     |

#### 商標

- EPSON および EXCEED YOUR VISION はセイコーエプソン株式会社の登録商標です。
- Windows は米国 Microsoft Corporation の米国およびその他の国における登録商標です。
- macOS および OS X は、米国および他の国々で登録された Apple Inc.の商標です。
- •「ヤマレコ」は、株式会社ヤマレコの登録商標であり、株式会社ヤマレコが運営する登山専用ソーシャルネットワーク サービスです。
- •「山と自然ネットワーク コンパス」は、インフカム株式会社の登録商標であり、公益社団法人日本山岳ガイド協会とインフカム株式会社が企画・開発した登山者向け山岳情報ネットワークサービスです。
- •本製品に内蔵されている百名山ルートには、©昭文社「山あるきデータ」の「日本百名山おすすめ登山コース」を使用 しています。
- 百名山ルートの作成にあたっては、国土地理院長の承認を得て、同院発行の基盤地図情報を使用しています。(承認番 号 平 27 情使、第 68 号)
- •その他の製品名は各社の商標または登録商標です。

#### ご注意

- 本書の内容の一部または全部を無断転載することを禁止します。
- •本書の内容は将来予告なしに変更することがあります。
- 本書の内容にご不明な点や誤り、記載漏れなど、お気付きの点がありましたら弊社までご連絡ください。
- 本製品を使用したことにより発生した、お客様本人及び第三者のいかなる損害に対しても、弊社はその責任を負いかねます。お客様の責任でご使用ください。
- 本製品が、本書の記載に従わずに取り扱われたり、不適当に使用されたり、弊社および弊社指定以外の、第三者によって修理や変更されたことなどに起因して生じた障害等の責任は負いかねますのでご了承ください。

#### ナビゲーション機能を使用するにあたってのご注意

- •トレッキング中は本製品を注視しないでください。転倒や滑落の危険があります。 で使用の際は周囲の安全にご注意ください。
- GPS 機能やセンサー機能によってデータを計測しています。GPS 受信状況や気圧/温度の急激な変化により、 ルート/距離/ペースなどの計測値が正確に表示されないことがありますので、ご注意ください。
- 本製品を強力な磁気を発する機器の近くや磁場の強い場所で使用すると、現在地情報/距離/方位などの 計測に誤差が生じたり、計測不能になったりすることがありますので、ご注意ください。
- 本製品が表示するデータ及びインストール済みのトレッキングコースデータは、実際の緯度、経度、標高と異なる ことがあります。安全上、コンパスや地図などを携帯してください。
- トレッキング後は、データをすみやかに Web アプリケーションにアップロードしてください。

#### マニュアルの記載内容について

本マニュアルは以下のアプリケーション及びファームウェアのバージョンに基づき記載しています。

- NeoRun Ver.4.5.5
- MZ-500 ファームウェア Ver.02.10.02
- Epson Run Connect for Trek (Android) Ver.1.2.1
- Epson Run Connect for Trek (iOS) Ver.1.2.2

#### マニュアルで使用しているイラスト・画面について

- 本体イラスト…MZ-500B、MZ-500S
- •本体画面…ファームウェア Ver.02.00.00

#### (参考)

- 以下のモデルの画面は、ご購入時の白黒の表示が、本マニュアル記載の画面と反転しています。
- MZ-500L
- MZ-500Y
- MZ-500MS

画面表示の切り替えについて、詳しくは電子マニュアル「ユーザーズガイド」をご覧ください。

## やりたいことから探す

| やりたいこと             | 方法/参照先                                                                                                    |
|--------------------|----------------------------------------------------------------------------------------------------|
| 計画を作成したい           | 計画は Web アプリケーション(NeoRun)を使って、以下の方法で作成で<br>きます。<br>♪ 「地図から新しいルートを作成する」15 ページ<br>♪ 「GPX から読み込んだルートを利用する」23 ページ<br>♪ 「NeoRun にアップロードしたルートを利用する」25 ページ<br>♪ 「「ヤマレコ」で作成した計画を NeoRun に取り込む」26 ページ |
| 作成した計画を本製品に書き込みたい  | 作成した計画は、PC/スマートフォンアプリケーション「Epson Run<br>Connect for Trek」で本製品に書き込みます。<br>・パソコンの場合<br>♪ 「計画ルートを本製品に書き込む」30ページ<br>・スマートフォンの場合<br>詳しくは、電子マニュアル「スマートフォン活用ガイド」をご覧くださ<br>い。                       |
| 過去に行ったルートをもう一度使いたい | ∠☞「履歴ルート」12ページ                                                                                                    |
| 日本百名山のおすすめコースを使いたい | ∠☞「百名山ルート」12ページ                                                                                                    |
| 本製品でナビゲーション機能を使いたい | 本体画面でルートなどを確認しながら、目的値までのナビゲーションがで<br>きます。<br>∠☞「ルートナビゲーションを使う」33 ページ                                                                                                    |
| 今まで歩いてきたルートを戻りたい   | ∠☞「トラックバックを使う」36 ページ                                                                                                    |
| 登録した地点に向かいたい       | _중「ウェイポイントによるナビゲーション」39ページ                                                                                                    |

## ナビゲーション機能の概要

本製品に搭載されているナビゲーション機能の概要について説明します。

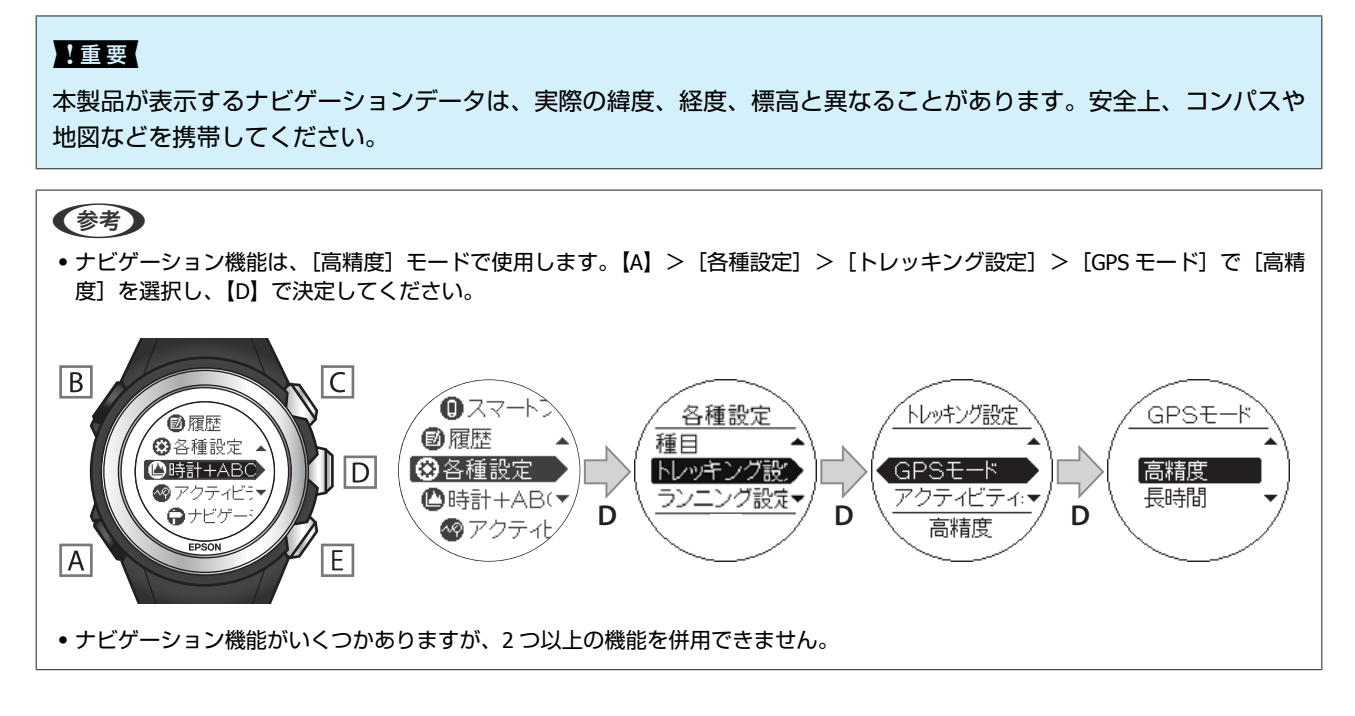

概要については、以下のページをご覧ください。 ∠☞「ルートナビゲーション」6ページ ∠☞「ルートナビゲーション(トラックバック)」7ページ ∠☞「その他のナビゲーション」7ページ

## ルートナビゲーション

本製品で記録(ログ)したルートや、Web アプリケーション(NeoRun)から取り込んだルートをもとに、目的地までの ナビゲーションをする機能です。

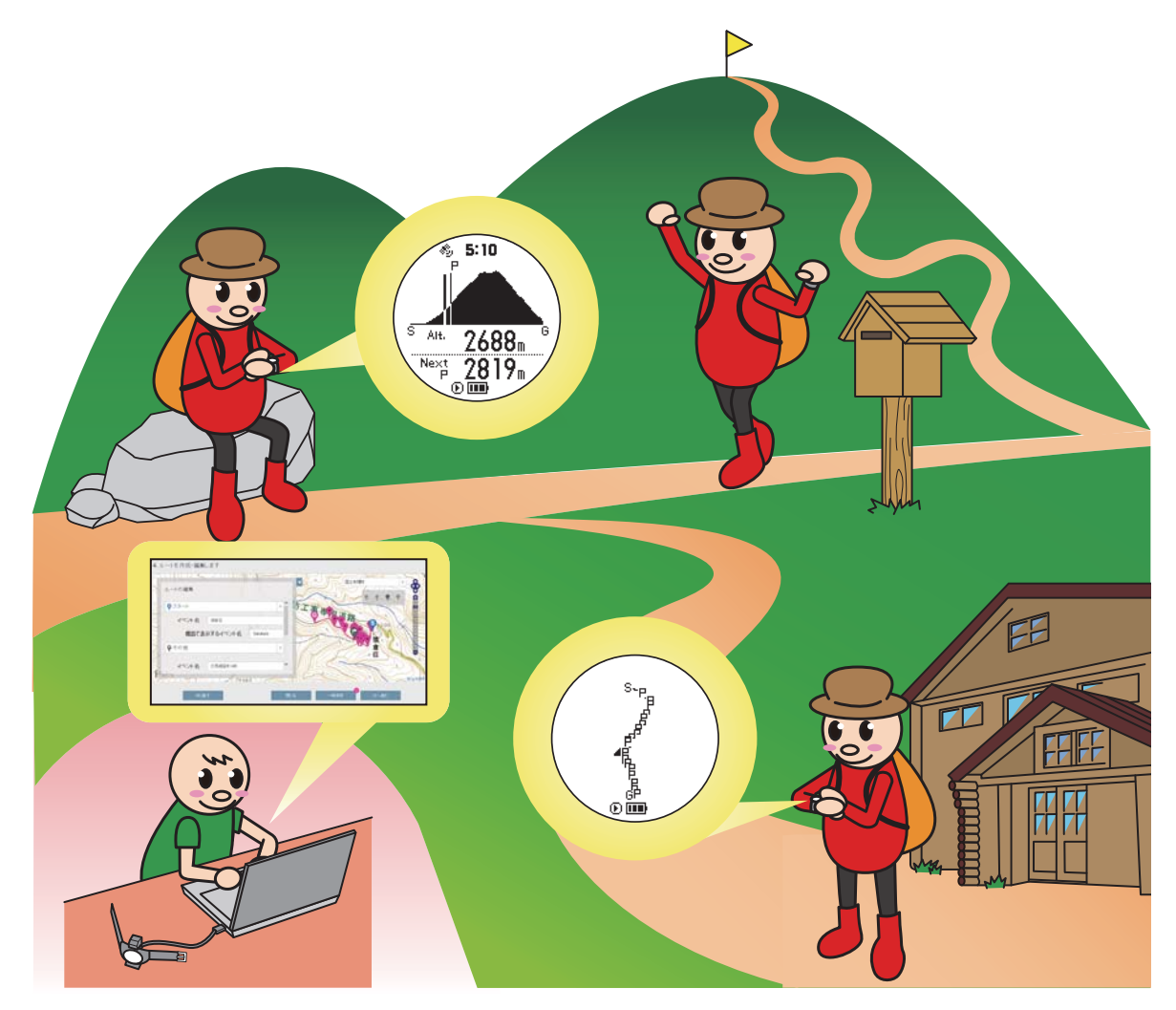

\_중「ルートナビゲーション」10ページ

## ルートナビゲーション(トラックバック)

直前に記録(ログ)したルートを使用して、現在地から出発地点に戻るルートをナビゲーションできます。

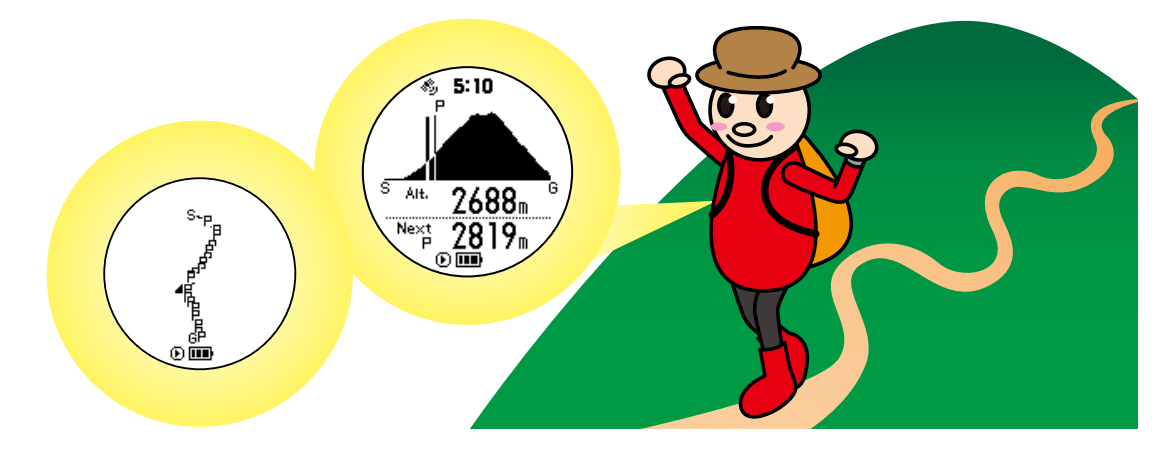

∠중 「トラックバックを使う」 36 ページ

9 9

## その他のナビゲーション

ウェイポイントによるナビゲーション マーキング機能で登録した位置情報(ウェイポイント) をもとに、ウェイポイントまでの標高、距離、方向を確 認できます。

N

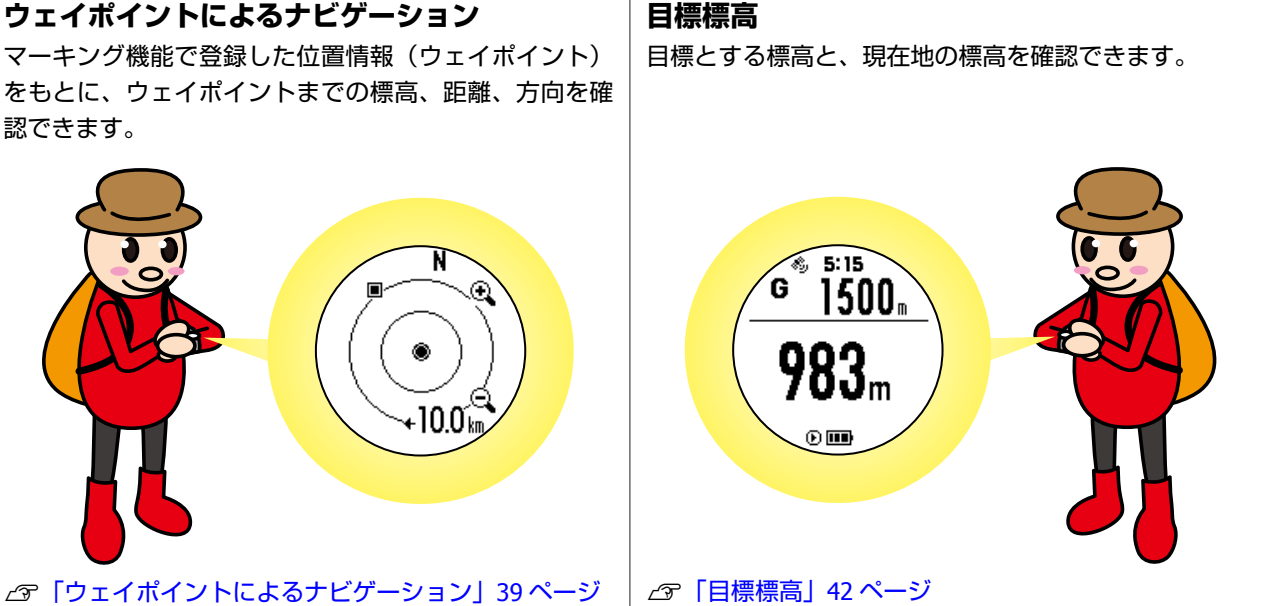

## もくじ

#### はじめに

| やりたいことから探す |  | 4 |
|------------|--|---|
|------------|--|---|

### ナビゲーション機能の概要

| ルートナビゲーション          | 6 |
|---------------------|---|
| ルートナビゲーション(トラックバック) | 7 |
| その他のナビゲーション         | 7 |

#### ルートナビゲーション

| ルートナビゲーション機能の操作の流れ11 |
|----------------------|
| トレッキングで使用するルートの種類12  |
| 計画ルート                |
| 計画ルートを準備する13         |
| 計画ルート作成の流れ           |
| 本製品でルート情報を確認する32     |
| ルートナビゲーションを使う33      |
| トラックバックを使う           |

#### その他のナビゲーション

| ウェイポイントによるナビゲーション      |
|------------------------|
| ウェイポイントを登録する           |
| ウェイポイント情報を確認する3        |
| ウェイポイントによるナビゲーションを使う40 |
| 目標標高42                 |

Web アプリケーション「NeoRun」でのデータ管理

| データのアップロード   | 5 |
|--------------|---|
| データの確認       | 7 |
| ヤマレコへのアップロード | 7 |

| 手動でアップロードする | 7 |
|-------------|---|
| 自動でアップロードする | 8 |

### 付録

| マニュアルについて      |
|----------------|
| 紙マニュアル         |
| 参考情報           |
| 本製品に関するお問い合わせ先 |

## ルートナビゲーション

本製品では記録(ログ)したルートや、GPX ファイルから取り込んだルートなどをもとに、目的地までのナビゲーションができます。

ここでは、パソコンを使用したナビゲーションルートの設定、ナビゲーション画面の見方/操作方法を説明しています。

#### ∠♂「ルートナビゲーション機能の操作の流れ」11ページ

#### △ 「ルートナビゲーション機能の操作の流れ」11ページ

- ∠∽「計画ルート」12ページ
- ∠∽ 「履歴ルート」 12 ページ
- ∠☞ 「百名山ルート」 12ページ

#### \_ ⑦ 「計画ルートを準備する」 13 ページ

- ∠了「計画ルート作成の流れ」13ページ
- ∠∽ 「NeoRun を起動する」 14 ページ
- \_今「計画ルートを作成する」15ページ
- △ 「計画ルートを本製品に書き込む」 30 ページ

#### △ 「本製品でルート情報を確認する」32ページ

- △ ア「ルートナビゲーションを使う」 33 ページ
- △ ア「トラックバックを使う」36ページ

#### 参考

パソコン画面のキャプチャーには、以下を使用しています。

 Windows<sup>®</sup>画面 Microsoft<sup>®</sup> Windows<sup>®</sup> 7

- (使用ブラウザー)Internet Explorer<sup>®</sup> 11
- macOS 画面 OS X Mavericks

## ルートナビゲーション機能の操作の流れ

ここでは、ルートナビゲーション機能を使用するために、出発前の準備からトレッキングをして、トレッキング後までの 操作の流れを説明しています。

|          | トレッキングで使用するルートを準備しましょう。<br>本製品では以下 3 種類のルートが使用できます。                                      |
|----------|------------------------------------------------------------------------------------------|
| 山然共(白白云) | ●計画ルート                                                                                   |
| 山光則(日モビ) | Web アプリケーション(NeoRun)を使用して作成します。「ヤマレコ」で作成した山<br>行計画や、外部ウェブサイトから取得した GPX ファイルを利用することもできます。 |
|          | ●履歴ルート                                                                                   |
| <b>H</b> | 本製品で記録(ログ)したルートを使用します。                                                                   |
|          | <ul> <li>百名山ルート</li> </ul>                                                               |
|          | ©昭文社「山あるきデータ」の「日本百名山おすすめ登山コース」が本製品に内蔵され<br>ています。                                         |
|          | 使用するルートによって、事前の準備が必要です。以下のページを参照してください。<br>∠☞「トレッキングで使用するルートの種類」12 ページ                   |

|         | <ul> <li>ルートナビゲーション機能を使ってみましょう。</li> <li>・標高グラフでは、トレッキングルートのスタートからゴールまでの標高の変化を表示します。現在地と次のポイントの標高を確認できます。</li> </ul>                                                                                                    |
|---------|----------------------------------------------------------------------------------------------------|
| トレッキンク中 | <ul> <li> 平面ルートでは、トレッキングルートのスタートからゴールまでのルートを平面図で表示します。現在地も確認できます。画面は拡大、縮小できます。 </li> </ul>                                                                                                    |
|         | 「       2688m 6       )       )       )       )       )       )       )       )       )       )       )       )       )       )       )       )       )       )       )       )       )       )       )       )       )       )       )       )       )       )       )       )       )       )       )       )       )       )       )       )       )       )       )       )       )       )       )       )       )       )       )       )       )       )       )       )       )       )       )       )       )       )       )       )       )       )       )       )       )       )       )       )       )       )       )       )       )       )       )       )       )       )       )       )       )       )       )       )       )       )       )       )       )       )       )       )       )       )       )       )       )       )       )       )       )       )       )       )       )       )       )       )       )       )       )       )       ) |

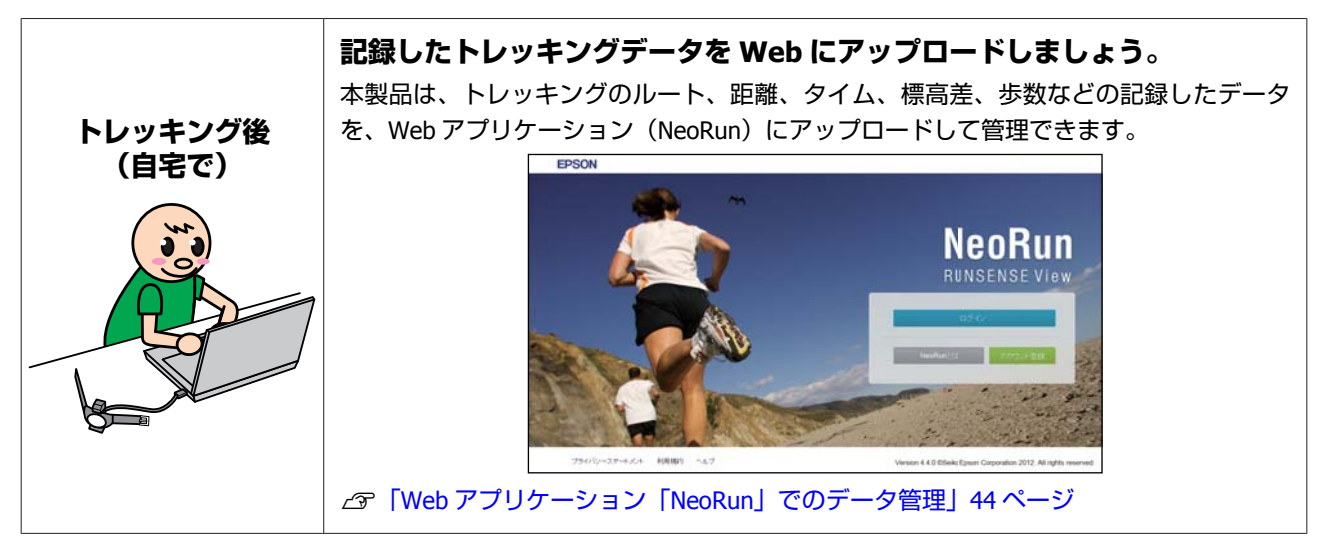

## トレッキングで使用するルートの種類

本製品のルートナビゲーション機能で使用できるルートは以下の3種類です。

### 計画ルート

計画ルートは、Web アプリケーション(NeoRun)を使用して作成します。作成した計画ルートは、本製品へ書き込み、 ナビゲーションに使用できます。計画ルートの作成には、以下の4つの方法があります。

- 地図から新しいルートを作成する
   NeoRunの地図上でポイントをつないで、ルートを新規に作成します。
- GPX から読み込んだルートを利用する
   NeoRun に取り込んだ GPX ファイルを利用して、ルートを作成します。
- NeoRun にアップロードしたルートを利用する
   本製品で記録(ログ)し、NeoRun にアップロードしたトレッキング結果を利用して、ルートを作成します。
- •「ヤマレコ」で作成した計画を NeoRun に取り込む 登山専用のコミュニティサイト「ヤマレコ」で作成した山行計画を NeoRun に取り込み、ルートを作成します。 スマートフォンでも山行計画を取り込むことができます。詳しくは、電子マニュアル「スマートフォン活用ガイド」を ご覧ください。

以下のページへ進み、計画ルートを作成しましょう。 ∠3 「計画ルートを準備する」 13 ページ

#### 参考

Web アプリケーション (NeoRun) のヘルプでも、計画ルートの作成方法を説明しています。 https://go-wellness.epson.com/neo-run/contents/JP/help\_ja.html?ver=4.40#howToCreatePlan

### 履歴ルート

本製品で記録(ログ)したルートを使用して、ナビゲーションをします。

以下のページへ進み、使用するルートを確認しましょう。 ∠3 「本製品でルート情報を確認する」 32 ページ 使用するルートの確認後、ルートナビゲーション機能を使ってみましょう。 ∠3 「ルートナビゲーションを使う」 33 ページ

### 百名山ルート

本製品には、©昭文社「山あるきデータ」の「日本百名山おすすめ登山コース」が内蔵されています。

以下のページへ進み、使用するルートを確認しましょう。 ∠3 「本製品でルート情報を確認する」32 ページ 使用するルートの確認後、ルートナビゲーション機能を使ってみましょう。 ∠3 「ルートナビゲーションを使う」33 ページ

## 計画ルートを準備する

Web アプリケーション(NeoRun)で作成したトレッキングの計画ルートや、「ヤマレコ」を使って作成した山行計画を、本製品へ書き込みできます。書き込んだ計画ルートは、本製品でのナビゲーションに使用できます。

### 計画ルート作成の流れ

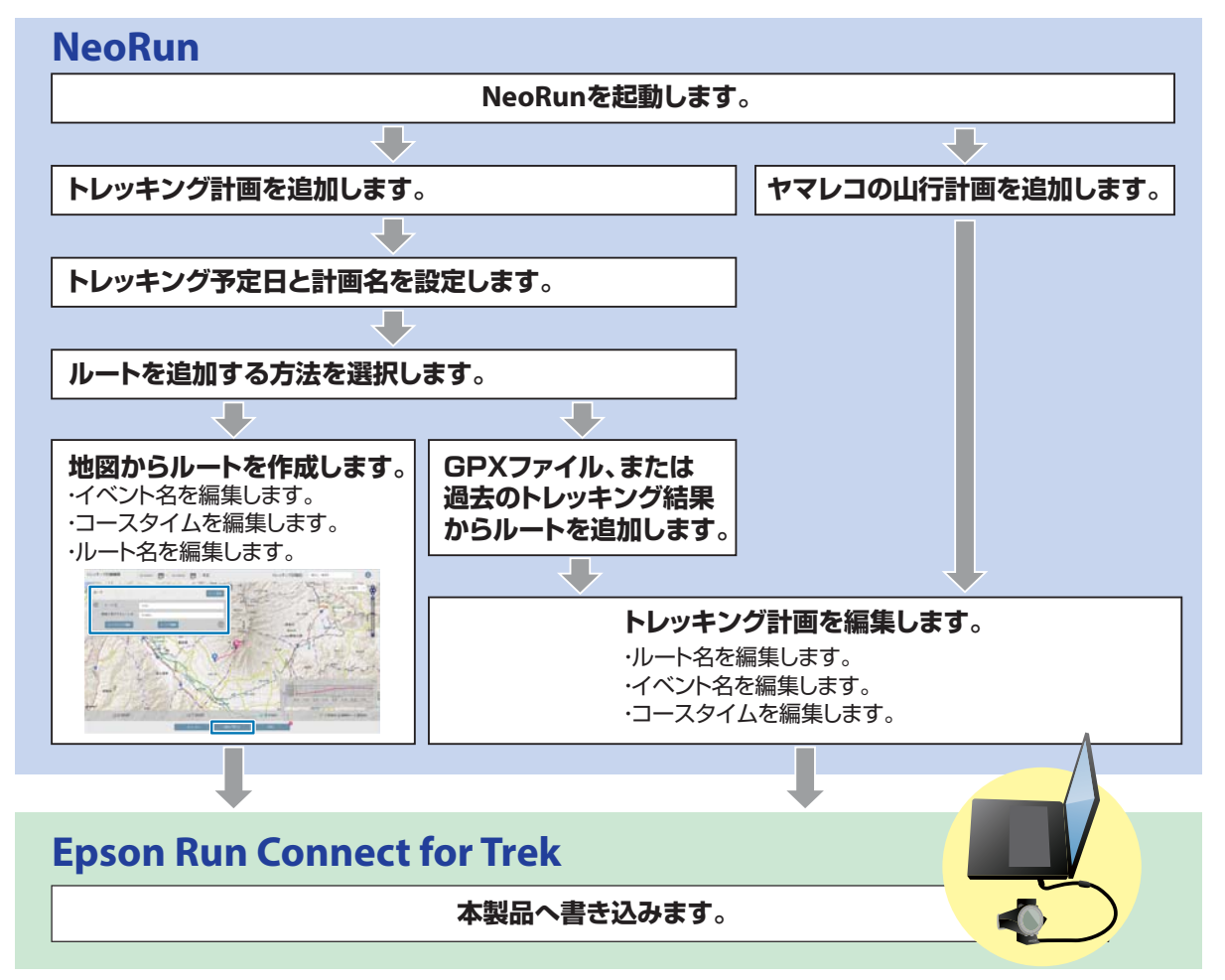

### NeoRun を起動する

計画ルートを作成するときに、Web アプリケーション (NeoRun)が必要になります。

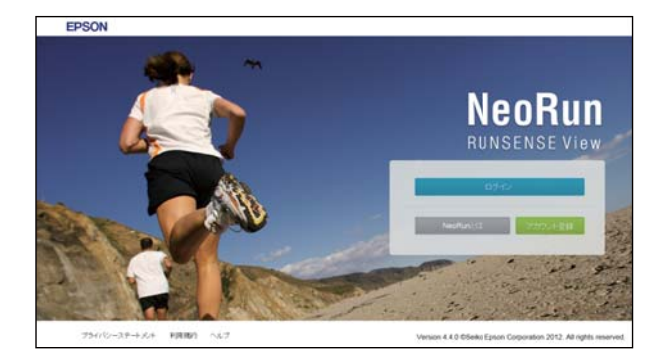

以下のいずれかの方法で起動してください。

- ∠ ア 【■Web サイトにアクセスする】 14 ページ
- △ ア「■Epson Run Connect for Trek のアイコンから起動す
- る」14ページ

∠了「■Epson Run Connect for Trek から起動する」14 ページ

### ■Web サイトにアクセスする

**https://go-wellness.epson.com/neo-run/** NeoRun のログイン画面が表示されます。

### ■Epson Run Connect for Trekの アイコンから起動する

#### Windows<sup>®</sup>の場合

タスクバーに登録されている Epson Run Connect for Trek のアイコンを右クリックして、[NeoRun 起動]を選択し ます。

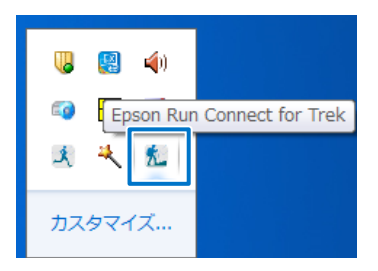

#### macOS の場合

メニューバーに登録されている Epson Run Connect for Trekのアイコンをクリックして、[NeoRun]を選択しま す。

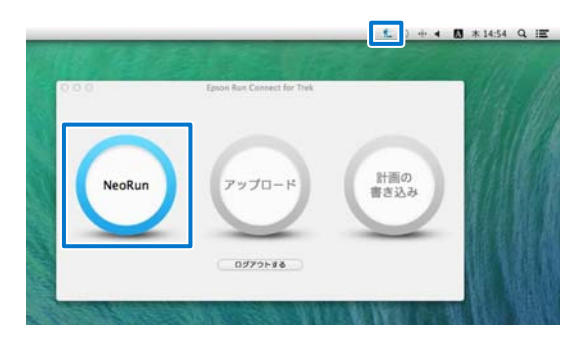

## ■Epson Run Connect for Trek から起動する

1 本体をセットしたクレードルをパソコンに接続し ます。

セット方法は以下をご覧ください。 ∠͡͡尔「データのアップロード」45 ページ

2 [NeoRun] をクリックします。

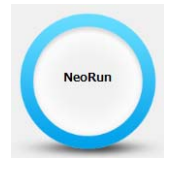

Web アプリケーション(NeoRun)が起動し、ダッシュボート画面が表示されます。

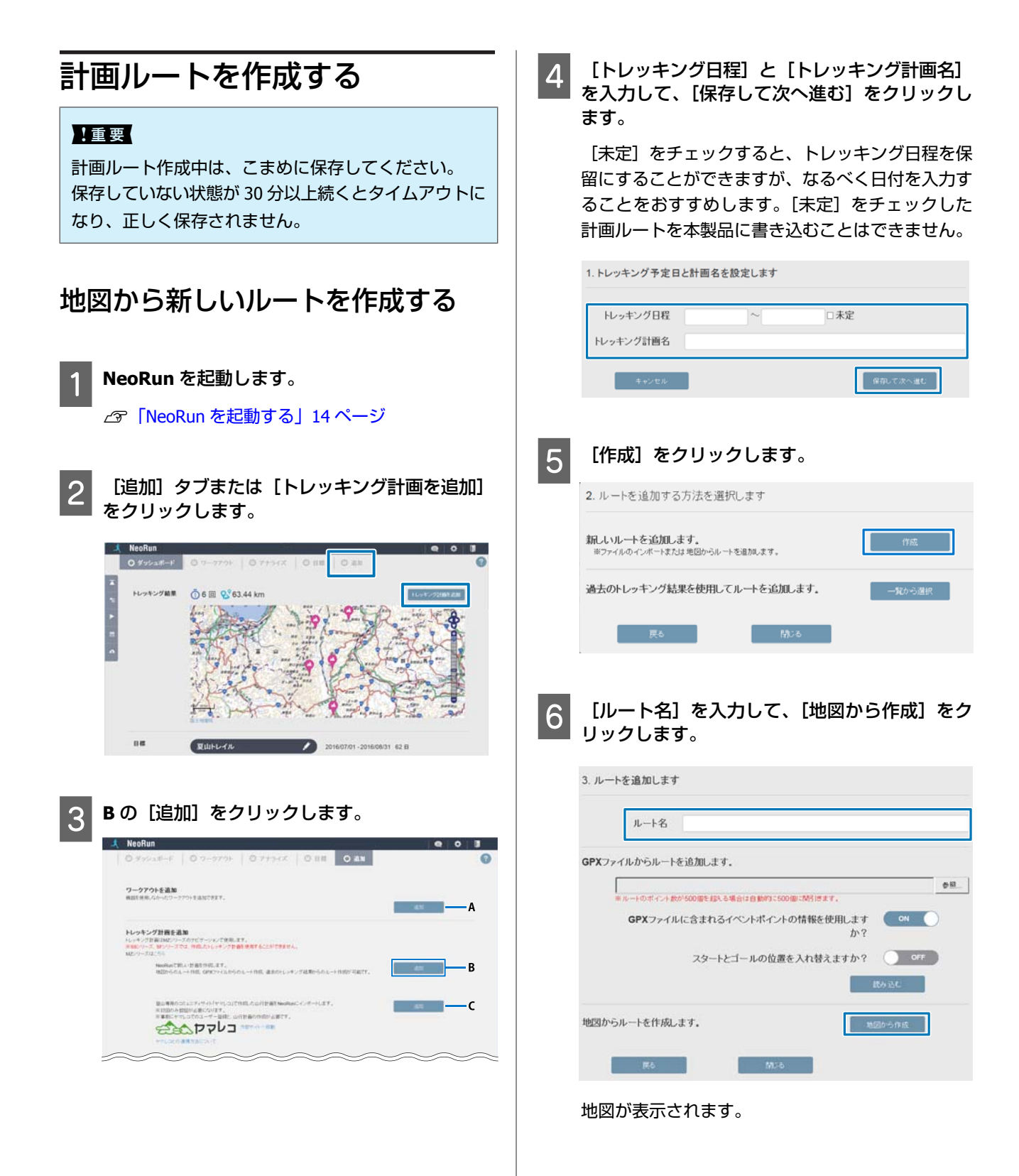

#### ルートを作成・編集します。

ルートの作成には、ルートポイントとイベントポイ ントを使用します。

### ルートポイント 🌪 🌪 とは

点と点の間を結ぶことによってルートを作成しま す。その点のことをルートポイントと言います。1 つのルートにつき、最大 500 個使用できます。

#### イベントポイント 🌑 🌑 とは

任意のルートポイントに、イベントの種類(スター ト/ゴール/山頂/食事/休憩など)を登録できます。 イベントの種類を登録したポイントのことを、イベ ントポイントと言います。1つのルートにつき、最 大 50 個使用できます。

#### アイコンについて

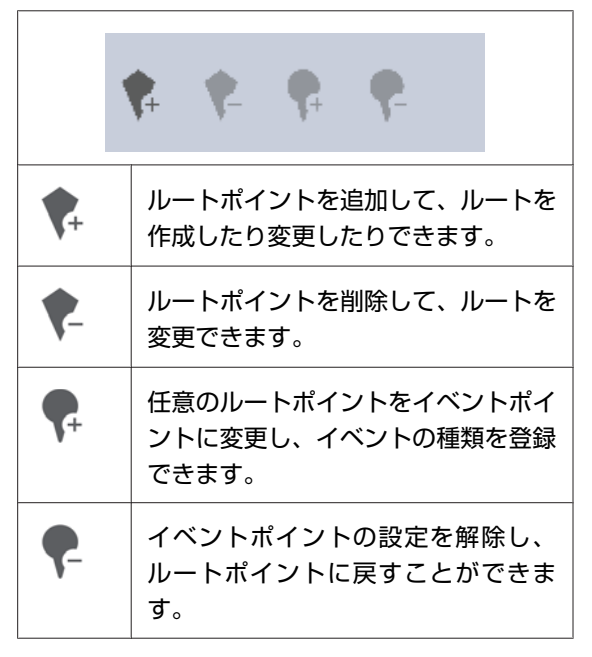

#### (参考)

計画ルートの作成には、他にも以下の3つの方法があ ります。 ∠ 「GPX から読み込んだルートを利用する」23 ペー =) ∠ 「NeoRun にアップロードしたルートを利用する」 25ページ 」 「ヤマレコ」で作成した計画を NeoRun に取り込 む」26ページ いずれの方法でも、ルートを編集するとき(ルートポ イントの追加・削除、イベントポイントの種類の変

更)は、本手順をご覧ください。

ルートポイントの追加 ルートポイント追加アイコン 🌪 をクリックして、 黒く表示させます。

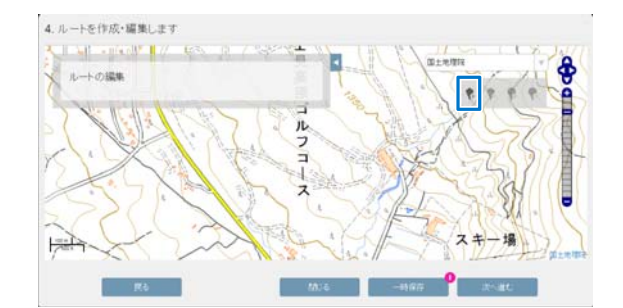

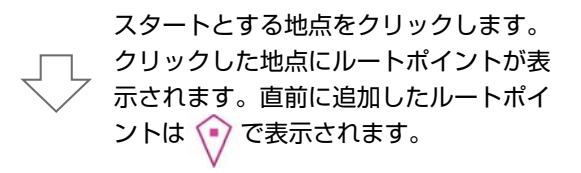

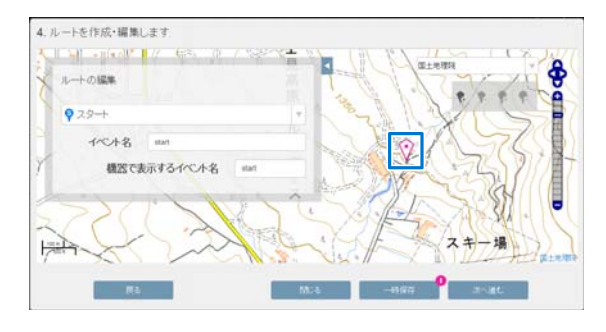

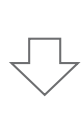

次の通過する地点をクリックします。ク リックした地点にルートポイントが追加 され、直前に追加したルートポイントと 線でつながります。

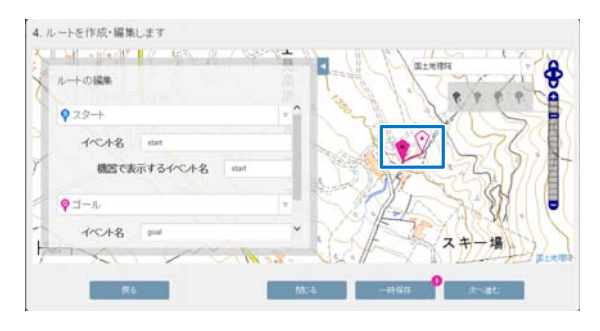

上記を繰り返して、スタート地点、山頂など、ゴー ル地点までのルートを作成します。

#### (参考)

- •イベントポイント(経由地点)や分岐点だけでな く、トレッキングルートの曲線に従って細かくルー トポイントを追加すると、曲線に沿ったルートが作 成できます。
- ポイントの登録可能件数 - ルートポイント: 500 件/1 ルート - イベントポイント: 50件/1ルート

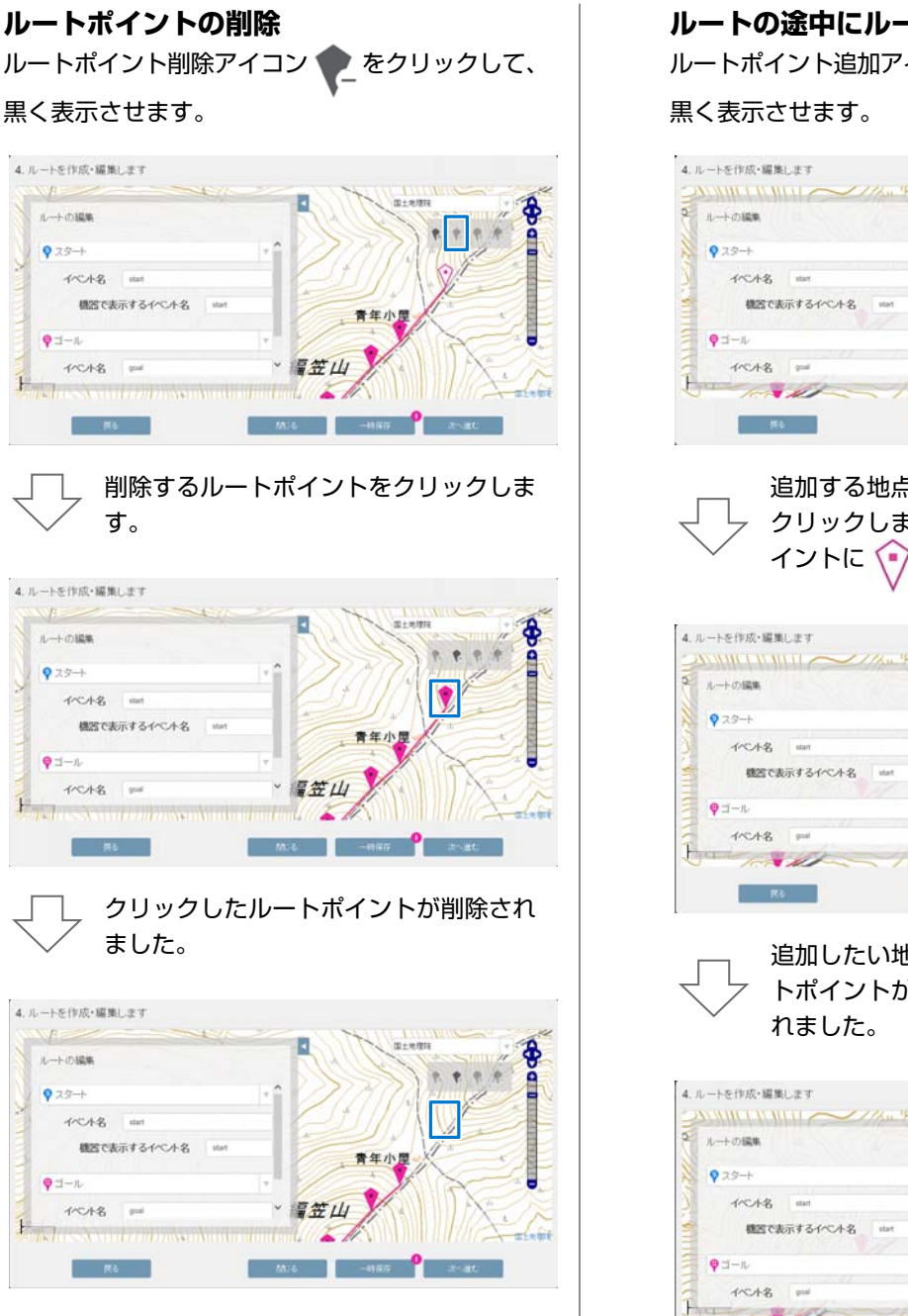

**ルートの途中にルートポイントを追加する** ルートポイント追加アイコン 果く表示させます。

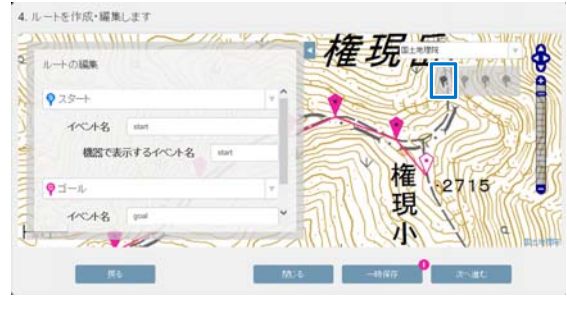

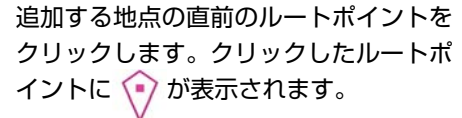

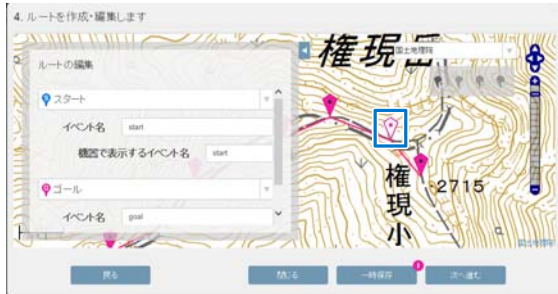

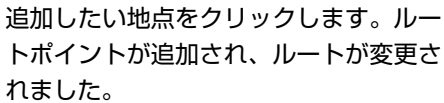

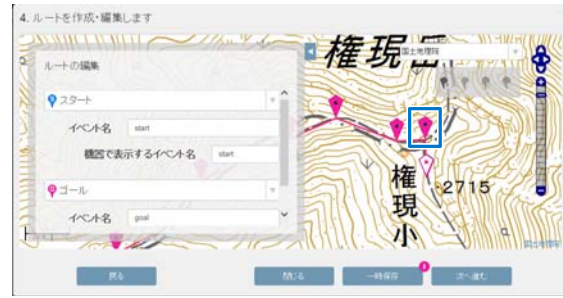

#### ルートポイントをイベントポイント(経由地 点)に変更する

追加したルートポイントは、単に通過点を示してい るだけで、山頂、宿泊、休憩、食事など経由地点と しての情報は持っていません。経由地点として表示 するためには、ルートポイントをイベントポイント に変更してください。

#### !重要

ルートには、スタートとゴールを含めて、3 点以 上のイベントポイントが必要です。イベントポイ ントが3点以上設定されていないと、ルートを本 製品に書き込むことができません。

イベントポイント追加アイコン 🌪 をクリックし

て、黒く表示させます。 (スタート)と (ゴール)のイベントポ イントが表示されます。

| 1111111111111111111111111111111111111 | 惶   | 現岳 |      |
|---------------------------------------|-----|----|------|
| 925-+                                 |     |    |      |
| イベル名 stan<br>機器で表示するイベル名 start        |     |    |      |
| <b>φ</b> ∃− <i>μ</i>                  | • 3 | 加権 | 2715 |
| 1/0/18 ===                            | ~ \ | 現  |      |

山頂、宿泊、休憩、食事などイベントポ イントに変更したいルートポイントをク リックします。

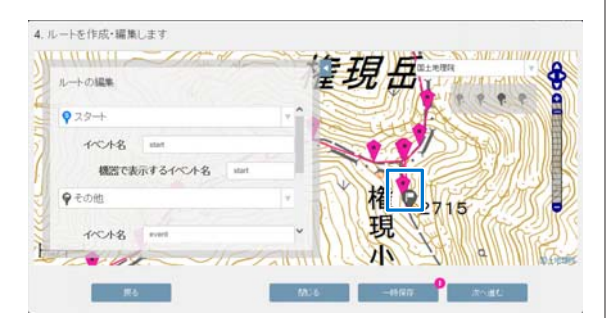

イベントポイントは で表示されま す。また、画面左にイベントが「その 他」として追加されますので、一覧から イベントの種類を選択します。

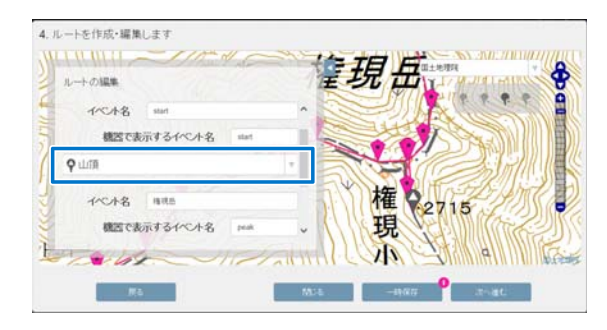

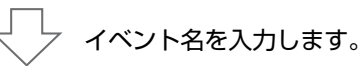

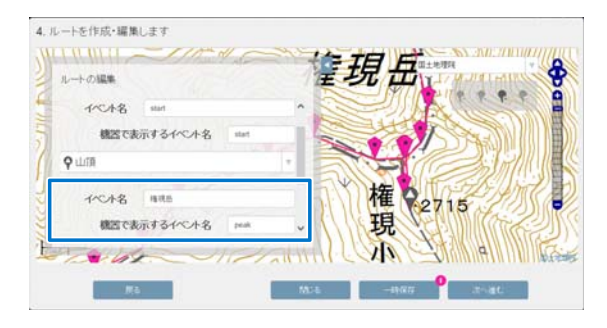

| イベント名            | NeoRun 上に表示されま<br>す。                     |
|------------------|------------------------------------------|
| 機器で表示するイベン<br>ト名 | 本体画面に表示されま<br>す。32 文字以内の半角<br>英数字で入力します。 |

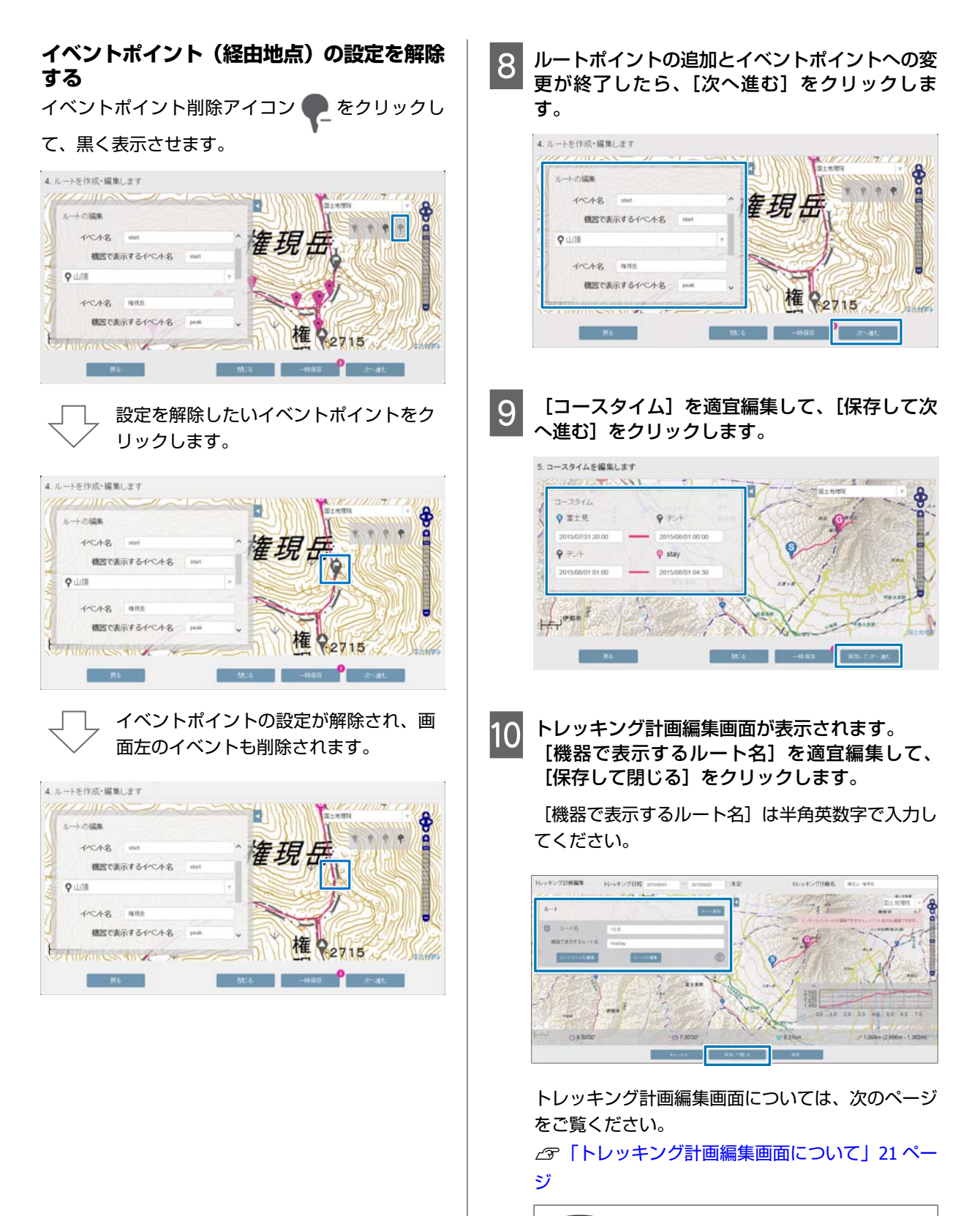

#### 参考

- 作成したルートにエラーがある場合、画面右に警告 が表示されます。この警告表示が出ているルート は、本製品に書き込むことができません。内容を確 認して、正しく設定してください。
- ・
   警告が表示されていても、
   [一時保存して閉じる]を
   クリックして保存できますが、本製品に書き込むことはできません。

この後は、作成した計画ルートを、本製品に書き込みま す。以下のページをご覧ください。 「計画ルートを本製品に書き込む」30ページ

#### トレッキング計画編集画面について

トレッキング計画編集画面では、読み込んで編集したルートの内容を確認し、必要に応じて再編集することができます。 編集する計画のワークアウト詳細画面で、 🅢 をクリックして表示できます。

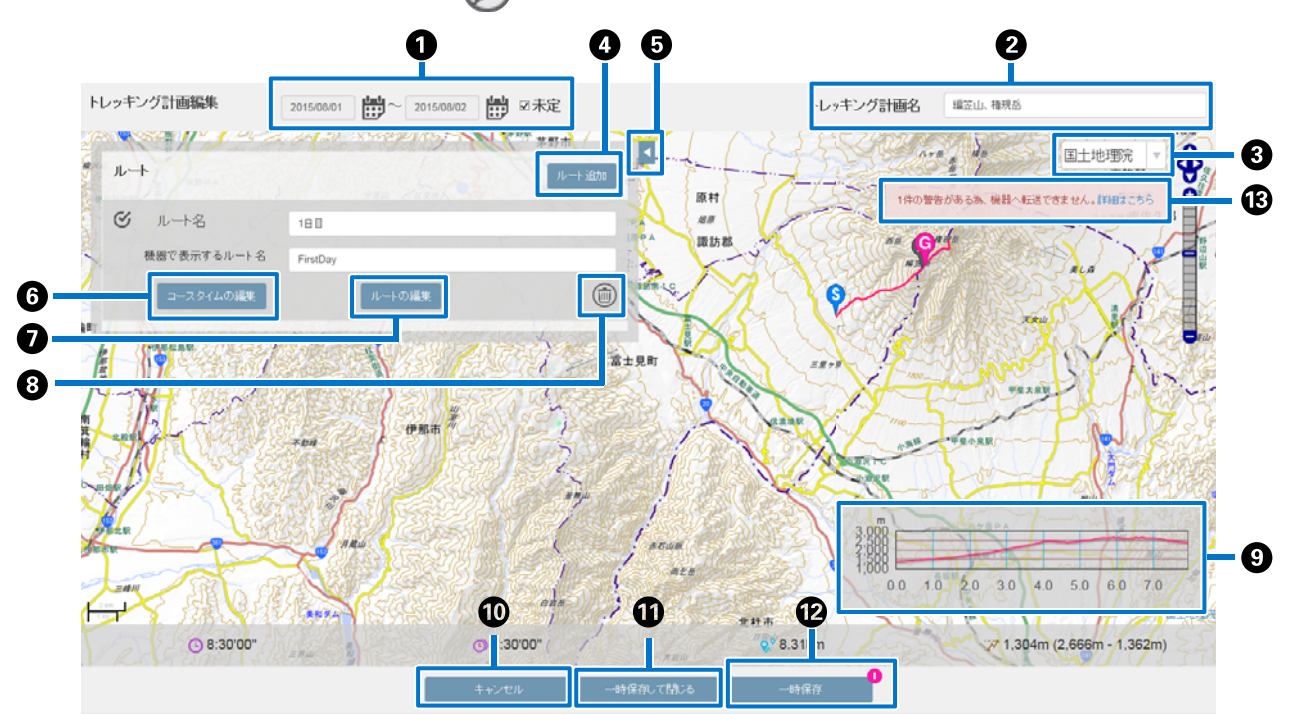

| 0  | トレッキング日程          | トレッキング日程を編集します。本製品に書き込むときは、[未定]<br>のチェックを外してください。  |  |  |  |
|----|-------------------|----------------------------------------------------|--|--|--|
| 2  | トレッキング計画名         | トレッキング計画の名前を編集します。                                 |  |  |  |
| 3  | 地図の種類             | ルートを表示する地図の種類(国土地理院、MapQuest、Bing Maps)<br>を選択します。 |  |  |  |
| 4  | ルート追加             | 別のルートを作成します(1つの計画に対して、複数のルートを作<br>成できます)。          |  |  |  |
| 6  | 【 (閉じる)           | ルート名の編集画面を閉じて、地図だけを表示します。                          |  |  |  |
| 6  | コースタイムの編集         | スタートやゴールなどの時刻を変更できます。                              |  |  |  |
| 0  | ルートの編集            | ルート/イベント名を編集します。                                   |  |  |  |
| 8  | (削除)              | ルートを削除します。                                         |  |  |  |
| 9  | 標高グラフ             | ルートの標高変化を確認できます(Bing Maps の標高データを使用<br>しています)。     |  |  |  |
| 10 | キャンセル             | 編集を保存せずに、画面を閉じます。                                  |  |  |  |
| 0  | 保存して閉じる/一時保存して閉じる | 編集を保存して、画面を閉じます。                                   |  |  |  |
| Ð  | 保存/一時保存           | 編集を保存します。                                          |  |  |  |

| ß | X 件の警告がある為、機器へ転送できません。 | 作成した計画ルートに未入力または入力不備があると表示されま<br>す。このメッセージが表示されたままでも、NeoRun に保存するこ<br>とはできますが、本製品に書き込むことはできません。メッセージ<br>をクリックしてエラーの内容を確認し、エラーを解決してくださ<br>い。 |
|---|------------------------|----------------------------------------------------------------------------------------------------|
|---|------------------------|----------------------------------------------------------------------------------------------------|

| GPX から読み込んだルートを利用す<br>る                                                                                                    | 5 [トレッキング日程] と [トレッキング計画名]<br>を入力して、[保存して次へ進む] をクリックし<br>ます。                                                                                                    |
|----------------------------------------------------------------------------------------------------|----------------------------------------------------------------------------------------------------|
| <ul> <li>         1 外部のWebサイトからルートを取得します。         本製品に取り込めるルート情報のファイル形式は         GPXです。登山者向けコミュニティサイトなどで公         開されているルート (GPX ファイル)をダウンロー         ドしてください。     </li> <li>         2 NeoRunを起動します。</li></ul> | [未定] をチェックすると、トレッキング日程を保留にすることができますが、なるべく日付を入力することをおすすめします。[未定] をチェックした計画ルートを本製品に書き込むことはできません。<br>1.トレッキング予定日と計画名を設定します<br>トレッキング目程<br>・レッキング目程<br>・レッキング目程<br>・レッキング目間名                                                                                                    |
| <text></text>                                                                                                    | <ul> <li>[作成]をクリックします。</li> <li>ハートを追加する方法を選択します</li> <li>ハートを追加する方法を選択します</li> <li>第ファイルのインボートまたは年間からルーを追加します。</li> <li>第ファイルのインボートまたは年間からルーを追加します。</li> <li>第ファイルのインボートを注意した。</li> <li>アンロッキング結果を使用してルートを追加します。</li> <li>アンロッキング結果を使用してルートを追加します。</li> <li>アンロットを追加したり、</li> <li>アンロットを追加します。</li> <li>アンロットを追加します。</li> <li>アンロットを追加します。</li> <li>アンロットを使用したり、</li> <li>アンロットを使用したり、</li> <li>アンロットを使用したり、</li> <li>アンロットを使用したり、</li> <li>アンロットを追加します。</li> <li>アンロットを追加します。</li> <li>アンロットを使用したり、</li> <li>アンロットを使用したり、</li> <li>アンロットを使用したり、</li> <li>アンロットを使用したり、</li> <li>アンロットを使用したり、</li> <li>アンロットを使用したり、</li> <li>アンロットを使用したり、</li> <li>アンロットを使用したり、</li> <li>アンロットを使用したり、</li> <li>アンロットを使用したり、</li> <li>アンロットを使用したり、</li> <li>アンロットを使用したり、</li> <li>アンロットを使用したり、</li> <li>アンロットを使用したり、</li> </ul> |
| <text></text>                                                                                                    | GPX ファイルは、[参照] をクリックして読み込ん<br>でください。<br>3. ルートを追加します<br>ルート名<br>GPXファイルからルートを追加します。<br>「サルートのののののののののののののののののののののののののののののののののののの                                                                                                    |

GPX ファイル読み込み時に以下の設定もできます。

| GPX ファイルに含ま<br>れるイベントポイント<br>の情報を使用します<br>か? | [OFF] の場合は、イベ<br>ントポイント(経由地<br>点)の有無にかかわら<br>ず、イベントポイントの<br>情報が無いルートを作成<br>します。 |
|----------------------------------------------|---------------------------------------------------------------------------------|
| スタートとゴールの位<br>置を入れ替えますか?                     | [ON] の場合は、GPX<br>ファイルからルートを追<br>加する際に、スタート地<br>点とゴール地点を逆転し<br>ます。               |

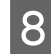

読み込んだルートのイベント名(スタート地点/ 経由地点/ゴール地点)を適宜編集して、[次へ進 む] をクリックします。

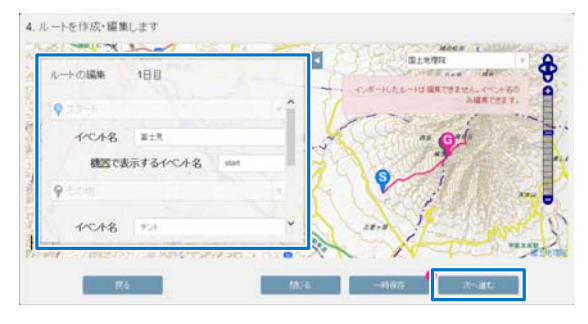

| イベント名            | NeoRun 上に表示されま<br>す。                     |
|------------------|------------------------------------------|
| 機器で表示するイベン<br>ト名 | 本体画面に表示されま<br>す。32 文字以内の半角<br>英数字で入力します。 |

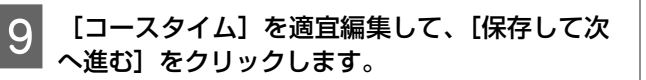

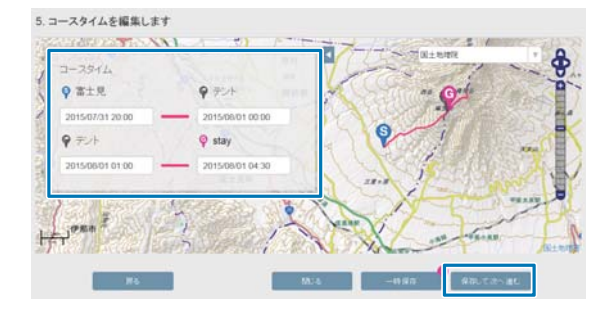

10 トレッキング計画編集画面が表示されます。

│ [ルート名]と[機器で表示するルート名]を適 □ 宜編集して、[保存して閉じる]をクリックしま す。

[機器で表示するルート名]は半角英数字で入力し てください。

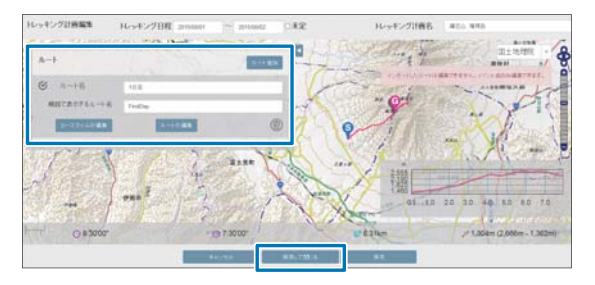

トレッキング計画編集画面については、以下のペー ジをご覧ください。

△⑦「トレッキング計画編集画面について」21 ページ

#### (参考)

- 作成したルートにエラーがある場合、画面右に警告 が表示されます。この警告表示が出ているルート は、本製品に書き込むことができません。内容を確 認して、正しく設定してください。
- ・
   警告が表示されていても、
   [一時保存して閉じる]を
   クリックして保存できますが、本製品に書き込むことはできません。

この後は、作成した計画ルートを、本製品に書き込みま す。以下のページをご覧ください。

△ 「計画ルートを本製品に書き込む」 30 ページ

以下の項目も編集できます。

- ルートポイントの追加・削除
- •イベントポイントの種類の変更

ルートの編集方法は、以下の手順 2をご覧ください。 ∠了「地図から新しいルートを作成する」15ページ

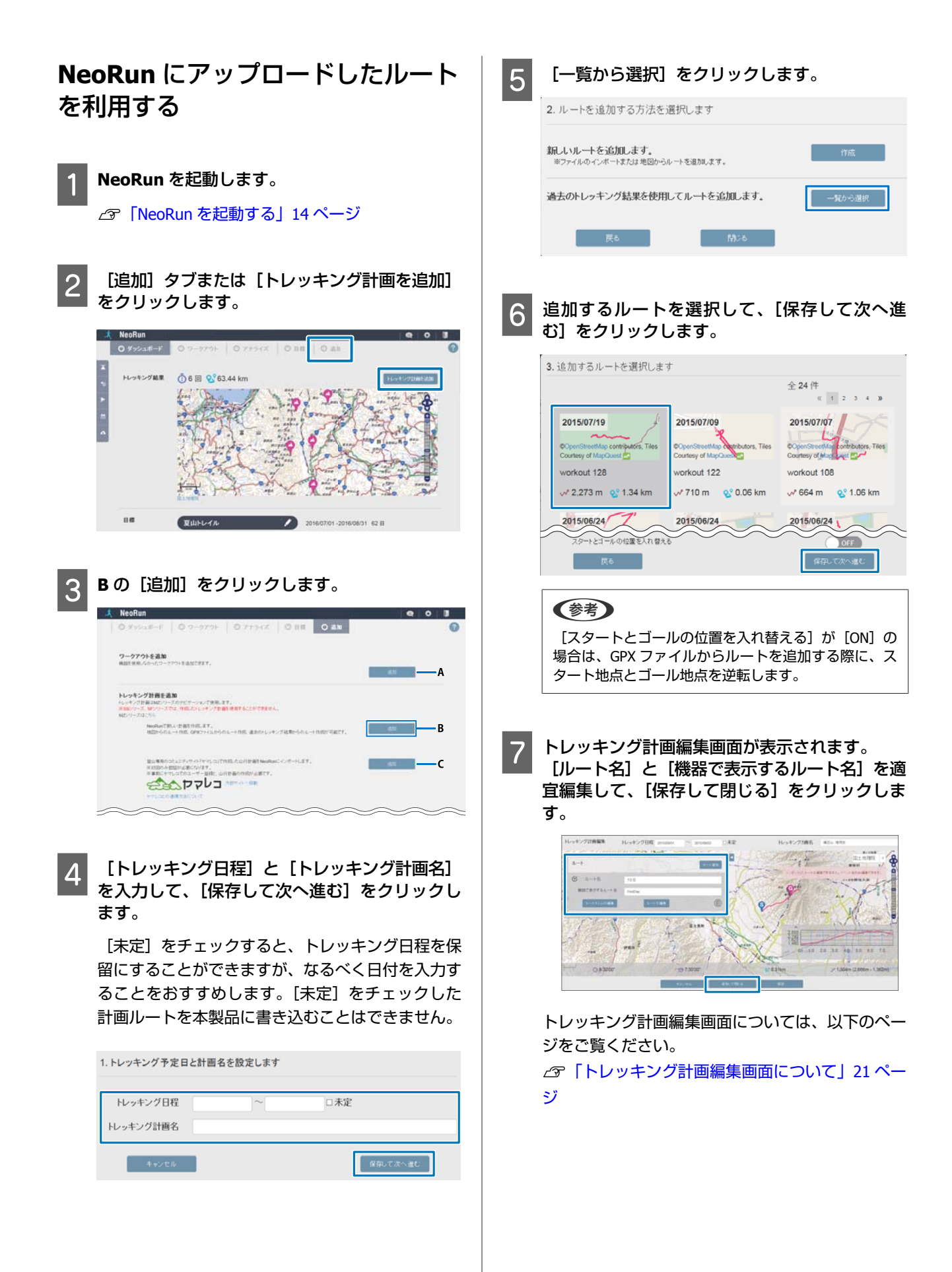

#### 参考

- 作成したルートにエラーがある場合、画面右に警告 が表示されます。この警告表示が出ているルート は、本製品に書き込むことができません。内容を確 認して、正しく設定してください。
- ・
   警告が表示されていても、
   [一時保存して閉じる]を
   クリックして保存できますが、本製品に書き込むことはできません。

この後は、作成した計画ルートを、本製品に書き込みま す。以下のページをご覧ください。 ∠3 「計画ルートを本製品に書き込む」30ページ

以下の項目も編集できます。

- •ルートポイントの追加・削除
- •イベントポイントの種類の変更

ルートの編集方法は、以下の手順 2をご覧ください。 ふ「地図から新しいルートを作成する」15ページ

### 「ヤマレコ」で作成した計画を **NeoRun** に取り込む

「ヤマレコ」の山行計画を NeoRun に取り込み、計画ルートを作成できます。

#### 参考

- 事前に「ヤマレコ」でのユーザー登録と、山行計画の作成 が必要です。
- 「ヤマレコ」の山行計画を、以下の条件で取り込みます。
   「ヤマブラ」を利用して作成した計画の場合、「山のデータ」に登録されている地点付近を通るルートポイントが、イベントポイントとして設定されます。
   「山のデータ」の分類(山頂、水場など)が設定されていない地点は、イベントポイントとして設定されません。
   イベントポイントは、1ルートに、スタートとゴールを含めて最大 50点まで設定できます。取り込むデータのイベントポイントの数が 50点を超えている場合は、自動で 50点以下まで調整されます。
- 1 N

#### **NeoRun** を起動します。

∠ S 「NeoRun を起動する」 14 ページ

2 [追加] タブまたは [トレッキング計画を追加] をクリックします。

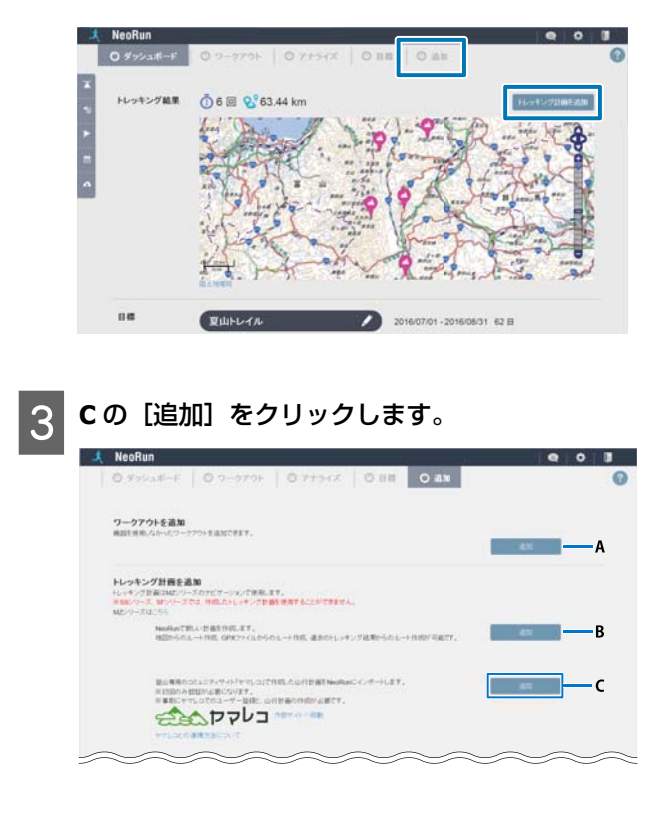

| <ul> <li>●</li> <li>●</li> <li>●<td>機器で表示する<br/>ルート名<br/>本製品に登録されている計画<br/>ルートと区別できるような名<br/>前にしてください。</td></li></ul> | 機器で表示する<br>ルート名<br>本製品に登録されている計画<br>ルートと区別できるような名<br>前にしてください。                                                                                                    |
|----------------------------------------------------------------------------------------------------|----------------------------------------------------------------------------------------------------|
| 4<br>「ヤマレコ」から NeoRun に追加したい山行計<br>画を選択して、[追加する]をクリックします。                                                                                                    | <ul> <li>機器で表示する<br/>イベント名</li> <li>オ体画面に表示されます。</li> <li>32 文字以内の半角英数字で入<br/>力します。</li> <li>他のイベントポイントと区別<br/>できるような名前にしてくだ<br/>さい。</li> </ul>                                                                  |
| ◆ 0                                                                                                    | コースタイム 本体画面に表示されます。<br>イベントポイントごとに発着<br>予定時間を設定してくださ<br>い。                                                                                                    |
| こ         201607716         第7首           こ         201608716         第七条           こ         201608715         二第位           こ         201508719         第十条、米土条                                                                                                    | トレッキング計画編集画面については、以下のペー<br>ジをご覧ください。<br>☞「トレッキング計画編集画面について」21 ペー<br>ジ                                                                                                    |
| 「ヤマレコ」の山行計画が NeoRun に取り込まれ、<br>ワークアウトー覧画面が表示されます。                                                                                                    | <ul> <li>         ・作成したルートにエラーがある場合、画面右に警告が表示されます。この警告表示が出ているルートは、本製品に書き込むことができません。内容を確認して、正しく設定してください。     </li> <li>         ・警告が表示されていても、[一時保存して閉じる]を         クリックして保存できますが、本製品に書き込むことはできません。     </li> </ul> |
|                                                                                                    | この後は、作成した計画ルートを、本製品に書き込みま<br>す。以下のページをご覧ください。<br>∠☞「計画ルートを本製品に書き込む」30 ページ                                                                                                    |
| トレッキング計画編集画面が表示されます。                                                                                                    | 以下の項目も編集できます。<br>• ルートポイントの追加・削除<br>• イベントポイントの種類の変更                                                                                                    |
| 6 以下の項目を必要に応じて編集し、【保存して閉<br>じる】をクリックします。                                                                                                    | ルートの編集方法は、以下の手順 2 をご覧ください。                                                                                                    |
| トレッキング日<br>程<br>「ヤマレコ」から取り込んだ<br>山行計画の日程が未定の場合<br>は、[トレッキング日程]を<br>入力し、[未定]のチェック<br>を外してください。[未定]                                                                                                    |                                                                                                    |

をチェックした計画ルートを 本製品に書き込むことはでき

ません。

#### 編集アイコン 作成した計画にルートを追加する Δ 1つの計画につき、複数のルートを作成できます。行き . . . と帰りのルート、1日目と2日目のルートなどの作成にご 使用ください。 2015/08/01 ~ 2015/08/02 >> I I 🖸 0 :420 (参考) 21 M 1つの計画につき、最大10のルートを作成できます。 © 8:30'00" 合計コースタイム ① 7:30'00" 1.304 m NeoRun を起動します。 ∠ 「NeoRun を起動する」 14 ページ 5 [ルート追加]をクリックします。 [ワークアウト] タブをクリックします。 2 10 10 ..... ( L-+= トレッキング結果 0 6 E 9 63.44 k 84 2016/07/01 - 2016/08/31 62 B 夏山トレイル [ルート名]を入力して、以下のいずれかの方法 ルートを追加したい計画(ワークアウト名称)を 6 3 でルートを作成します。 クリックします。 ■ 地図から新しいルートを作成する . . . 0 1-379t 0 77 0 [地図から作成] をクリックします。 ルートを追加します 1211 \_ 217RE-F 0 () () o man-an 🗸 0 🖉 🕘 🛞 👘 ± 12919 ルート名 288 🖾 #11 RB(B19.4P ------L # 2 - 03 GPXファイルからルートを追加します。 L # 20 123 0.00 km GPXファイルに含まれるイベントポイントの情報を使用しますか? L # 2015 6. 1885 EE œ. 0.00 km スタートとゴールの位置を入れ替えますか? OFF Ci 🛋 2015/07/19 08:48 1.50 km 67.10" (8-Ci 🔺 201502719 00 -Ξ 2.00 km 春時2.... 読み込む L # 200 6 10.00 km D 4 3 問わらしートを作成します。 地図から作成 ルートの作成方法は、以下の手順 2 をご覧くださ

い。

△ 「地図から新しいルートを作成する」15ページ

:

■GPX から読み込んだルートを利用する

GPX ファイルを選択して、[読み込む] をクリッ クします。

| レート名       | 288                               |                    |
|------------|-----------------------------------|--------------------|
| PXファイルからルー | トを追加します。                          |                    |
| GPX27-     | ルに含まれるイベントボイントの情報を使用しますか?         |                    |
| スタートと      | ゴールの位置を入れ替えますか?                   | OFF                |
| 米ルートの      | **イント数が500層を超える場合は自動的に500層に開発さます。 | 読み込む               |
| 間からしートを作り  | n #wt.                            | ALCOND. D. Alcond. |

作成したルートのイベント名を適宜編集して、 [戻る] をクリックします。

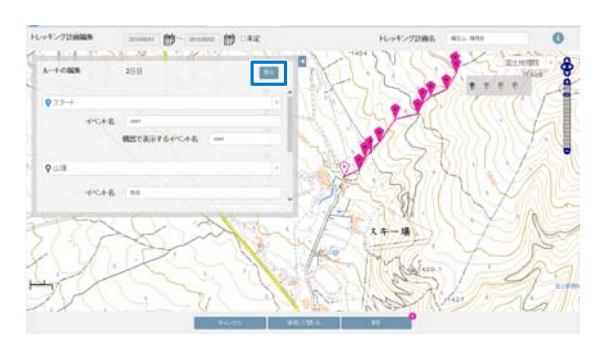

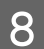

7

#### [コースタイムの編集]をクリックします。

| レッキング計画編集   | 2015/08/01 🛗~ 2015/08/02 🔛 □未定 |
|-------------|--------------------------------|
| <i>ν</i> −+ | 10-5-16/1                      |
| ○ ルート名      | 180                            |
| 機器で表示するルー   | -F名 FirstDay                   |
|             |                                |
| 𝕲 ルート名      | 288                            |
| 機器で表示するルー   | -1-8 route                     |
| コースタイムの新    | ax ルートの編集 (1)                  |
| Francis     | SAPIEL ISUSALL A REAL LINE     |

9 [コースタイム]を適宜編集して、[戻る]をク リックします。

| 1-29-14          |     | 2日日             |                  | 展る       |
|------------------|-----|-----------------|------------------|----------|
| start            |     |                 | ●西岳              |          |
| 2015/08/02 06:00 |     | Contin a series | 2015/08/02 07:00 |          |
| <b>7</b> 西岳      |     |                 | 🮯 goal           |          |
| 2015/08/02 07:30 | ÷:) | 1               | 2015/08/02 10:00 | <b>*</b> |

10

[機器で表示するルート名]を適宜編集して、 [保存して閉じる]をクリックします。

[機器で表示するルート名]は、半角英数字で入力 してください。

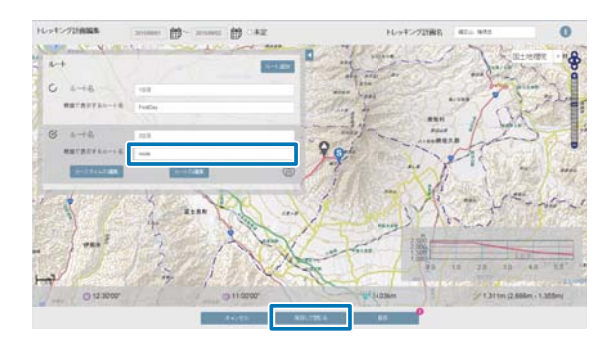

1 つの計画に 2 つのルートが作成できました。 ルート名タブをクリックして、表示するルートを切 り替えてください。

| NeoRun            | 48                                        | • • •                                                                                                    |
|-------------------|-------------------------------------------|----------------------------------------------------------------------------------------------------|
| 0 99738-1         | 0.9-994 0.7542 0.188 0                    | o atas 🛛 🔘                                                                                                    |
|                   | ⊲ 2015/08/01 ~ 2015/08/0.                 | 2 🕨 🐨 🖬 💟                                                                                                    |
|                   | #50.958                                   | Øses                                                                                                    |
|                   | ALL routes                                | :                                                                                                    |
| ####<br>₩ 1,311 r | 8#244 8#2-2944<br>① 12:30'00" ① 11:00     | ·00"                                                                                                    |
| 2,606 m - 13      | m 201500601 05 00 00 - 201500602 10 00 00 |                                                                                                    |
| 2 1               |                                           | and a start of the start of the |
| Sec. pr           | A CA                                      | X                                                                                                    |
| 2                 | 2288 A                                    |                                                                                                    |
| 1-1-1             | a the second                              |                                                                                                    |

この後は、作成した計画ルートを、本製品に書き込みま す。以下のページをご覧ください。 ∠3 「計画ルートを本製品に書き込む」30ページ

## 計画ルートを本製品に書き込む

NeoRun で作成した計画ルートを本製品に書き込む方法を 説明します。

#### 参考

計画ルートはスマートフォンを使って、本製品に書き込むこともできます。詳しくは、電子マニュアル「スマートフォン活用ガイド」をご覧ください。 http://www.epson.jp/support/wgps/manual.htm

本体をクレードルにセットしてパソコンと接続 し、Epson Run Connect for Trek を起動しま す。

#### 参考

Epson Run Connect for Trek をインストールしていない 場合は、以下の Web サイトにアクセスして、対象商品 を選択し、ドライバー・ソフトウェアダウンロードの タブから Epson Run Connect for Trek をダウンロード してインストールしてください。 http://www.epson.jp/support/support\_menu/ks/ 121.htm

2

[計画の書き込み] をクリックします。

ここでは Windows<sup>®</sup>の画面を例に説明しますが、 macOS も同様の手順で操作できます。

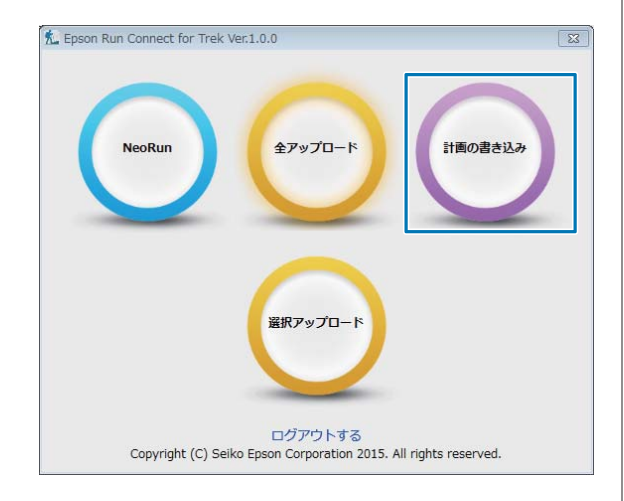

3書き込むルートを選択します。

[計画名] > [ルート] の順に選択して、矢印アイ コンをクリックします。

| leoRun       |               |       |                  |       | リスト機務      |        |
|--------------|---------------|-------|------------------|-------|------------|--------|
| 計画名          | 計運更新自時        | ルート   | 出發目時             |       | ルート        |        |
| - 編笠山、権現     | 2015/06/22 1  | ROUTE | 2015/06/15 14:47 |       | ROUTE      |        |
| 🔤 テント泊       | 2015/06/20 16 | ROUTE | 2015/06/15 14:56 | -     | No Data    |        |
| ■ 初めてのテント泊   | 2015/06/20 08 |       |                  |       | No Data    |        |
| ▼ 京ヶ倉豊山      | 2015/06/15 14 |       |                  |       | No Data    |        |
|              |               |       |                  |       | No Data    |        |
|              |               |       |                  | للشلا | No Data    |        |
|              |               |       |                  |       | No Data    |        |
|              |               |       |                  |       | No Data    |        |
|              |               |       |                  |       | No Data    |        |
| •            | ,             |       |                  |       | No Data    |        |
|              | NeoRun(V)     |       |                  |       | <b>^</b> + | ×      |
| c 4 (†       |               |       |                  |       | リスト検腸へ     | 書き込む(W |
| RしたNeoRunのルー | トを検護に書き込      | みます.  |                  |       |            |        |
|              |               |       |                  |       |            |        |

[リスト機器]の[ルート]に、書き込むルートが 表示されます。

| (参考)                                                                                 |
|--------------------------------------------------------------------------------------|
| トレッキング日程の [未定] にチェックを入れた計画<br>は、ここに表示されません。その場合は、トレッキン<br>グ編集画面に戻って、[未定] のチェックを外してくだ |
| とい。                                                                                  |

```
[リスト機器へ書き込む] をクリックします。
```

|               |                                                                                             |                                                                                                    |                                                                                                    | リスト種務                                                                                                    |                                                                                                    |
|---------------|---------------------------------------------------------------------------------------------|----------------------------------------------------------------------------------------------------|----------------------------------------------------------------------------------------------------|----------------------------------------------------------------------------------------------------|----------------------------------------------------------------------------------------------------|
| 計運更新自時        | ルート                                                                                         | 出発日時                                                                                                    |                                                                                                    | ルート                                                                                                    |                                                                                                    |
| 2015/06/22 19 | ROUTE                                                                                       | 2015/06/15 14:47                                                                                               |                                                                                                    | ROUTE                                                                                                    |                                                                                                    |
| 2015/06/20 16 | ROUTE                                                                                       | 2015/06/15 14:56                                                                                               |                                                                                                    | No Data                                                                                                    |                                                                                                    |
| 2015/06/20 08 |                                                                                             |                                                                                                    |                                                                                                    | No Data                                                                                                    |                                                                                                    |
| 2015/06/15 14 |                                                                                             |                                                                                                    |                                                                                                    | No Data                                                                                                    |                                                                                                    |
|               |                                                                                             |                                                                                                    |                                                                                                    | No Data                                                                                                    |                                                                                                    |
|               |                                                                                             |                                                                                                    |                                                                                                    | No Data                                                                                                    |                                                                                                    |
|               |                                                                                             |                                                                                                    |                                                                                                    | No Data                                                                                                    |                                                                                                    |
|               |                                                                                             |                                                                                                    |                                                                                                    | No Data                                                                                                    |                                                                                                    |
|               |                                                                                             |                                                                                                    |                                                                                                    | No Data                                                                                                    |                                                                                                    |
|               |                                                                                             |                                                                                                    |                                                                                                    | No Data                                                                                                    |                                                                                                    |
| NeoRun(V)     |                                                                                             |                                                                                                    |                                                                                                    | <b>↑ ↓</b>                                                                                                    | X                                                                                                    |
|               |                                                                                             |                                                                                                    |                                                                                                    | リスト検腸へき                                                                                                    | 18込0(V                                                                                                    |
| トを検腸に書き込      | みます.                                                                                        |                                                                                                    |                                                                                                    |                                                                                                    |                                                                                                    |
|               |                                                                                             |                                                                                                    |                                                                                                    | 1                                                                                                    | -                                                                                                    |
|               | 計画更新目的<br>2015/06/22 19<br>2015/06/20 16<br>2015/06/20 08<br>2015/06/10 14<br>2015/06/15 14 | 11歳更新日時<br>2015/06/22 19<br>2015/06/22 10<br>2015/06/20 16<br>2015/06/20 16<br>2015/06/15 14<br>,<br>NeoRun(V) | IT東東新日崎<br>2015/06/22 19<br>2015/06/22 19<br>2015/06/20 16<br>ROUTE 2015/06/15 14:56<br>2015/06/15 14<br>NeoRun(V)<br>-を機器に書き込みます。 | IT美学新日時<br>2015/06/22 19<br>2015/06/22 19<br>2015/06/20 16<br>2015/06/15 14<br>* ROUTE 2015/06/15 14:56<br>2015/06/15 14<br>* NeoRun(Y)<br>* NeoRun(Y) | 計画更新目続<br>ルート 単発目続<br>2015/06/22 19<br>2015/06/22 16<br>2015/06/20 16<br>2015/06/15 14<br>POUTE 2015/06/15 14:56<br>2015/06/15 14<br>************************************ |

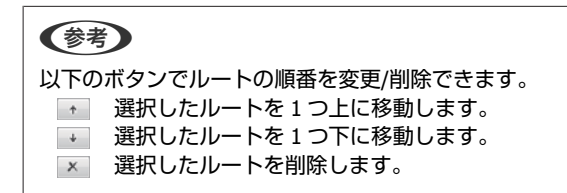

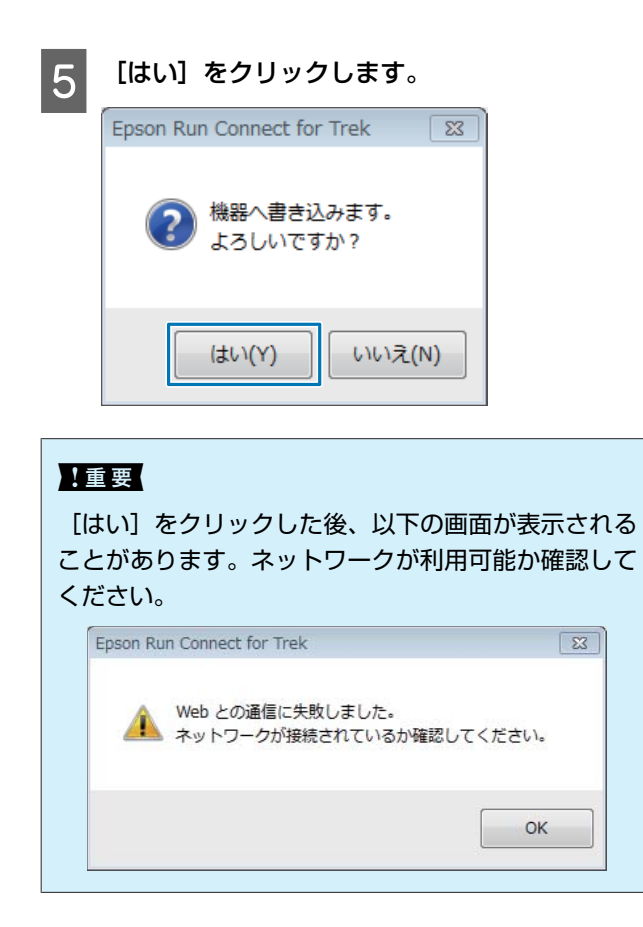

以上で計画ルートを使用するための設定は完了です。 次ページへ進み、書き込んだルートを確認してみましょ う。

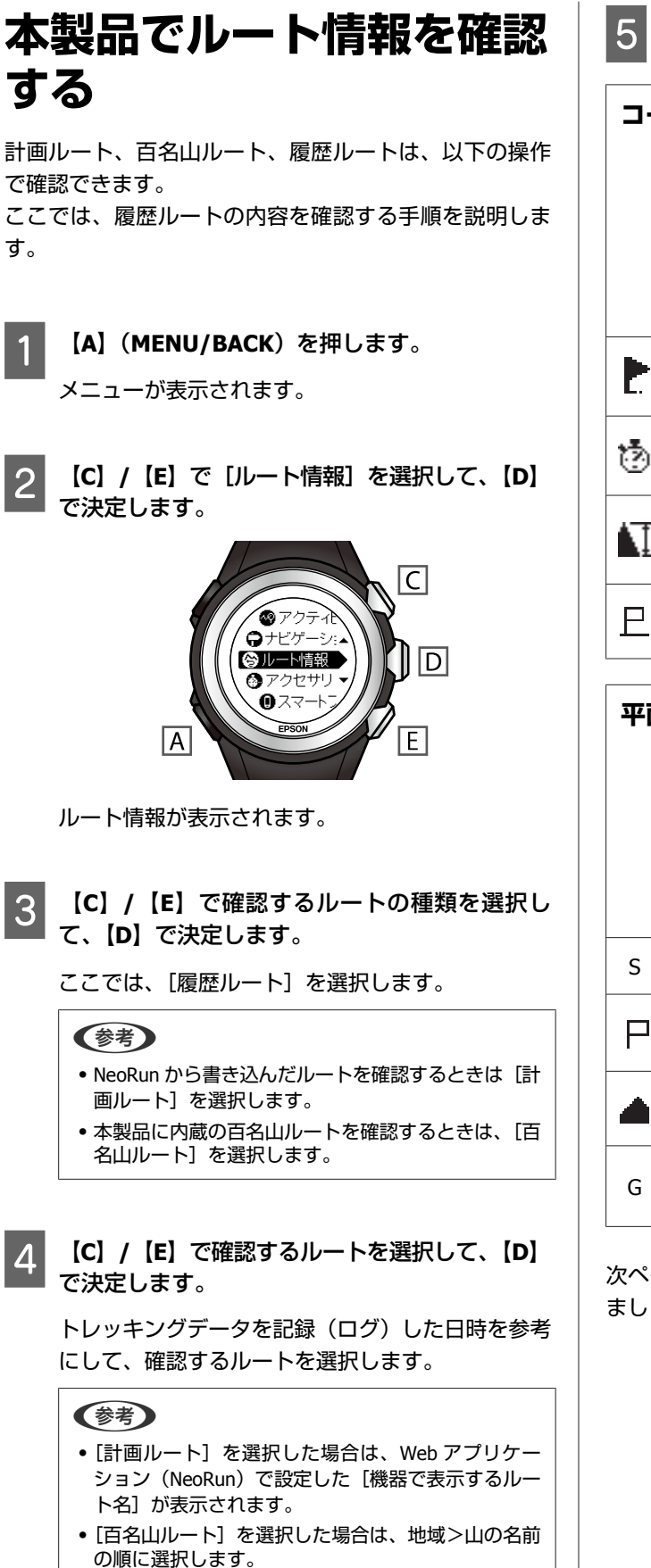

「D】でルートの概要表示を切り替えて、内容を 確認します。

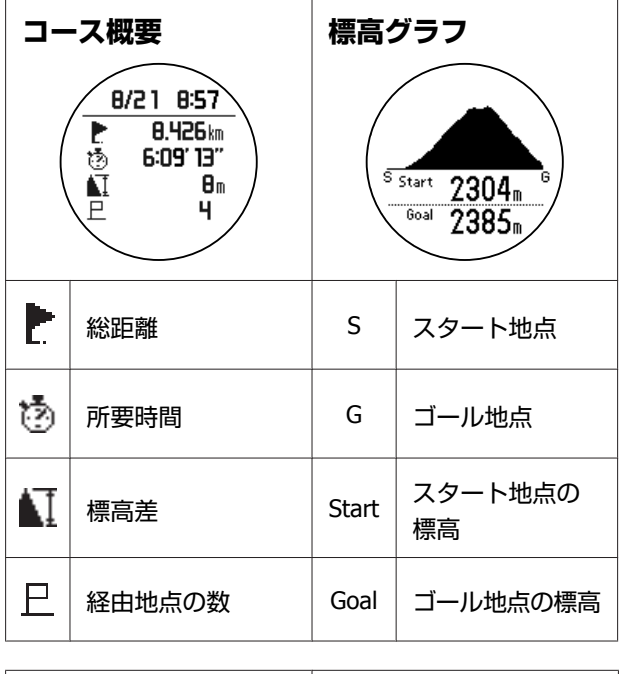

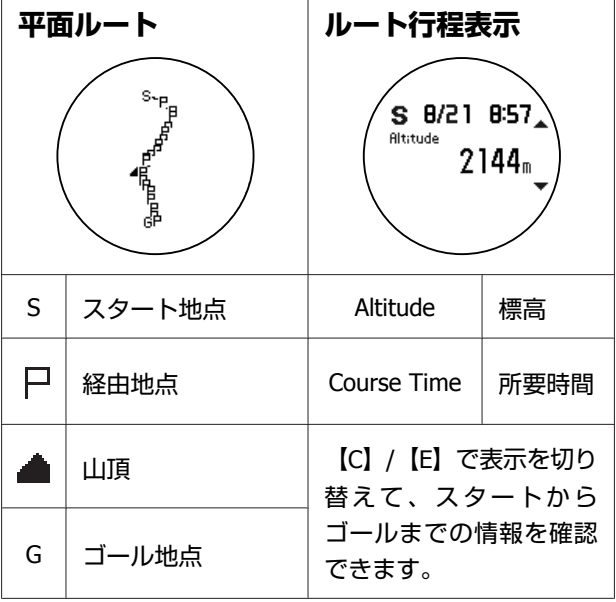

次ページへ進み、ルートナビゲーション機能を使ってみ ましょう。

ルートナビゲーションを使

ルートナビゲーションの開始/終了方法と、ナビ画面の見 方/操作方法を説明します。

ルートナビゲーション機能で使用できるルートは以下の 3 種類です。

| 計画<br>ルート  | 計画ルートを使用す<br>るときは、事前に<br>ルートを作成し、本<br>製品に書き込んでく<br>ださい。<br>∠☞「計画ルートを<br>作成する」15ページ | 通常のナビゲートの<br>ほかに、作成した<br>ルートを逆順にナビ<br>ゲートすることもで<br>きます。 |
|------------|------------------------------------------------------------------------------------|---------------------------------------------------------|
| 履歴<br>ルート  | 記録(ログ)した<br>ルート上で、イベン<br>トポイントを1点も<br>登録していなかった<br>場合は、履歴ルート<br>が表示されません。          | 通常のナビゲートの<br>ほかに、作成した<br>ルートを逆順にナビ<br>ゲートすることもで<br>きます。 |
| 百名山<br>ルート | 本製品に内蔵されて<br>います。                                                                  | ルートを逆順にナビ<br>ゲートすることはで<br>きません。                         |

ルートの概要については、以下のページをご覧くださ い。

△ 「トレッキングで使用するルートの種類」12ページ

ここでは、履歴ルートを使用する手順を説明します。

#### **参考**

ルートナビゲーションを使用する前に、下記手順でキャリブ レーションを実施してください。 【A】> [各種設定] > [センサー設定] > [コンパス] > [キャリブレーション]

【C】(LOG)を押します。

GPS アイコンが点滅し、GPS 信号を受信します。

2 【C】/【E】で [ナビ選択] を選択して、【D】で 決定します。

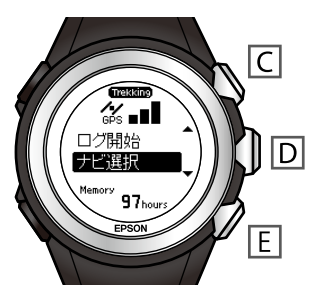

3 【C】/【E】で使用するルートの種類を選択して、【D】で決定します。

ここでは、[履歴ルート]を選択します。

#### 参考

- NeoRunから書き込んだルートを使用するときは[計画ルート]を選択します。
- •本製品に内蔵の百名山ルートを使用するときは、[百 名山ルート]を選択します。

4 【C】/【E】で使用するルートを選択して、【D】 で決定します。

トレッキングデータを記録(ログ)した日時を参考 にして、使用するルートを選択します。

#### 参考

- [計画ルート]を選択した場合は、Web アプリケーション(NeoRun)で設定した[機器で表示するルート名]が表示されます。
- [百名山ルート] を選択した場合は、地域>山の名前 の順に選択します。

| 5          | 【D】でルートの概要<br>確認します。                                        | 表示を                      | 切り替え                            | て、内容を                     | 6 【C】/【E】で選択したルートの開始ポイントを<br>選択し、【D】で決定します。                                                                                                    |
|------------|-------------------------------------------------------------|--------------------------|---------------------------------|---------------------------|----------------------------------------------------------------------------------------------------|
| <b>-</b> - | -ス概要<br>8/21 8:57<br>▶ 8.426㎞<br>③ 6:09'13''<br>▲ 8™<br>₽ 4 | 標高:<br>(₅                | ガラフ<br>Start 23<br>Goal 23      | 04m <sup>6</sup><br>85m   | 日間のボイント選択<br><u> 日間の</u> ボイント選択<br><u> SE2015/00/2</u><br>G 2015/00/2<br>EPSON<br>E                                                                                                    |
| 1          | 総距離                                                         | S<br>G                   | スター<br>ゴール                      | ト地点                       | Gのポイントを選択すると、ルートを逆順にナビ<br>ゲートします。<br>ただし、逆順にナビゲートした場合は、実際のコー<br>スタイムが異なることがありますので十分ご注意く<br>ださい。                                                                                                    |
| NI<br>P    | 標高差<br>経由地点の数                                               | Start<br>Goal            | スター<br>標高<br>ゴール                | ト地点の                      | <ul> <li>(夢考)</li> <li>・ [開始ポイント選択] 画面は、手順 2 で [計画ルート] または [履歴ルート] を選択した場合に表示されます。</li> <li>・ [百名山ルート] を選択した場合は、開始ポイントを 3840できません</li> </ul>                                                                                                    |
| S          | S-P-P-P-P-P-P-P-P-P-P-P-P-P-P-P-P-P-P-P                     | Alti                     | s ø/21<br>Altitude<br>2<br>tude | 8:57_<br>144m<br>標高       | 7 [C] / [E] で [ログ開始] を選択して、[D] で<br>決定します。                                                                                                    |
| Р          | 経由地点                                                        | Cours                    | e Time                          | 所要時間                      | E                                                                                                    |
| G          | 山頂<br>ゴール地点                                                 | 【C】<br>替えて<br>ゴール<br>できま | /【E】で<br>て、スタ<br>/までの/<br>ます。   | 表示を切り<br>7 ー トから<br>情報を確認 | <ul> <li>         ● GPS 信号を受信していること*を確認してから、ログを開始することをおすすめします。         * ☆☆ が点灯し、■■[]が2本以上立っていること     </li> <li>         ● GPS 信号が未受信の状態で[ログ開始]をすると、     </li> </ul>                                                                                                    |
|            |                                                             |                          |                                 |                           | <ul> <li>ルートの軌跡が記録されません。</li> <li>画面下に記録可能時間が表示されます(最大 100 時間)。</li> <li>記録(ログ)中に本製品のメモリーの残量がなくなると、それまでのデータがメモリーに保存され、記録(ログ)が中断または、終了します。詳しくは、電子マニュアル「ユーザーズガイド」をご覧ください。</li> <li>記録(ログ)中は、一部メニューが操作できません。</li> <li>ナビゲーションするルートを変更したいときは、[ナビ選択]を選択し、手順 国以降を繰り返します。</li> </ul> データの記録(ログ)とナビゲーションが開始されます。記録(ログ)中は、電池アイコンの左側にログ中アイコン(回)が表示されます。 |

| ▶ 面)を切り替えて、内容を確認します。                 |                                                                                                  |      |               |  |  |  |
|--------------------------------------|--------------------------------------------------------------------------------------------------|------|---------------|--|--|--|
| 標高                                   | 標高グラフ                                                                                            |      |               |  |  |  |
|                                      | * 5:10<br>F                                                                                      |      | 現在地<br>(縦の線)  |  |  |  |
| S Alt. 2688m<br>Next 2819m           |                                                                                                  | ₽    | 次の経由地点        |  |  |  |
| S                                    | スタート地点                                                                                           | G    | ゴール地点         |  |  |  |
| Alt. 現在の標高                           |                                                                                                  | Next | 次の経由地点の<br>標高 |  |  |  |
| グラフ<br>グラフ<br>在地<br>断<br>配<br>で<br>で | グラフの見方<br>グラフの横軸は距離、縦軸は標高を示しています。現<br>在地と次の経由地点は縦線で表示されます。<br>断面的に、現在地と次の経由地点までの標高変化を確<br>認できます。 |      |               |  |  |  |

【D】 でルートナビゲーションの詳細表示(2画

8

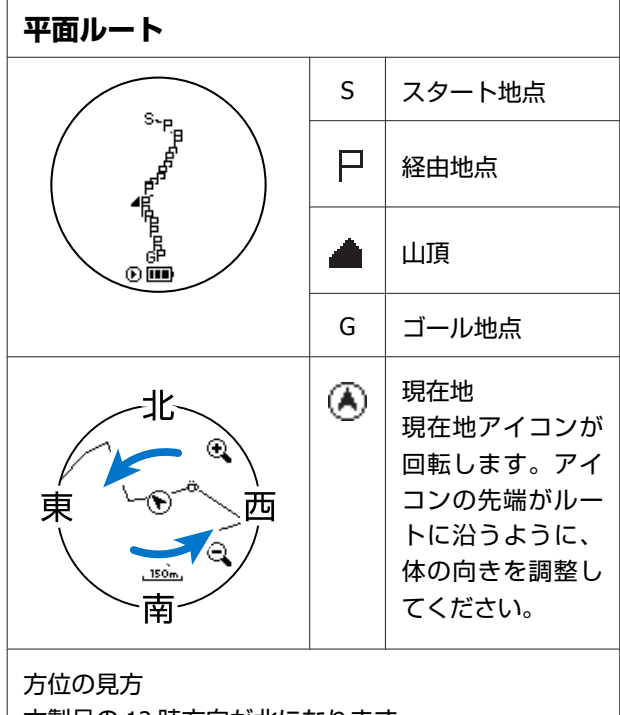

本製品の12時方向が北になります。

9 イベントポイント(経由地点)に近づくと、「到 着しました」と表示されます。【B】以外のボタン を押すと、次のイベントポイントが目標となりま す。 10 [A] [C]

【A】を押すと、以下の項目が表示されます。 【C】/【E】でいずれかの項目を選択して、【D】 で決定します。

| 拡大/縮小 <sup>*1</sup>         | 平面ルート表示の縮尺を変更でき<br>ます。(全体> 150m > 50m)<br>【C】で拡大、【E】で縮小しま<br>す。縮尺を変更したら【D】で決<br>定します。【D】で決定すると、現<br>在地アイコンが回転します。 |
|-----------------------------|----------------------------------------------------------------------------------------------------|
|                             |                                                                                                    |
| ポイント送り                      | 【C】/【E】でルートの行程表示<br>を選択して、【D】で決定します。<br>【A】を押して、標高グラフの 尸<br>の位置が移動していることを確認<br>します。                               |
| ルートポイント情<br>報 <sup>*2</sup> | ナビゲーションに使用している<br>ルートのコースタイムを表示しま<br>す。                                                                           |
| ナビ変更 <sup>*2</sup>          | ナビゲーションに使用するルート<br>を変更できます。                                                                                       |
| ナビ終了                        | ナビゲーションを終了します。                                                                                                    |
| メニュー                        | メニューに戻ります。                                                                                                    |

\*1:平面ルートで【A】を押したときに表示されます。 \*2:ログ中断中に表示されます。

11 ゴール地点に近づくと「到着しました」と表示されます。【D】を押して、ナビゲーションを終了させます。

ナビゲーションが終了しても、データの記録(ロ グ)は継続しています。記録(ログ)を終了すると きは、【C】を押し、【C】/【E】で[ログ終了]を選 択して、【D】で決定してください。

トラックバックを使う

現在地から出発地点に戻るルートをナビゲーションでき ます。GPS を受信して、直前に記録(ログ)したルート を使用しますので、トラックバックは、トレッキングデー タの記録(ログ)中に使用できます。

トレッキングデータの記録(ログ)を中断しま す。

[ログ終了] を選択して、ログを終了しないでく ださい。トラックバックが使用できなくなりま す。

【C】 (LOG) を押し、【C】 / 【E】 で [ログ中断] を 選択して、【D】で決定します。

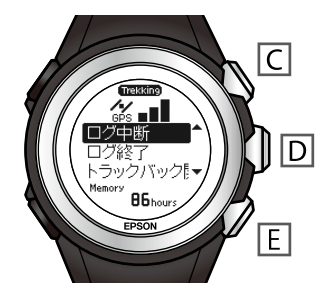

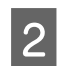

1

!重要

【C】 (LOG) を押し、【C】 / 【E】 で [トラック バック開始]を選択して、【D】で決定します。

トラックバックが開始されます。

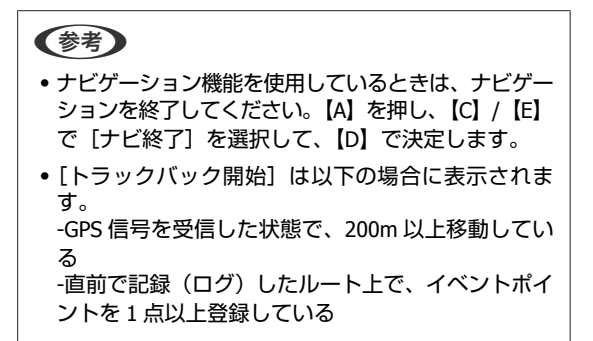

【D】 でルートナビゲーションの詳細表示(2 画 3 面)を切り替えて、内容を確認します。

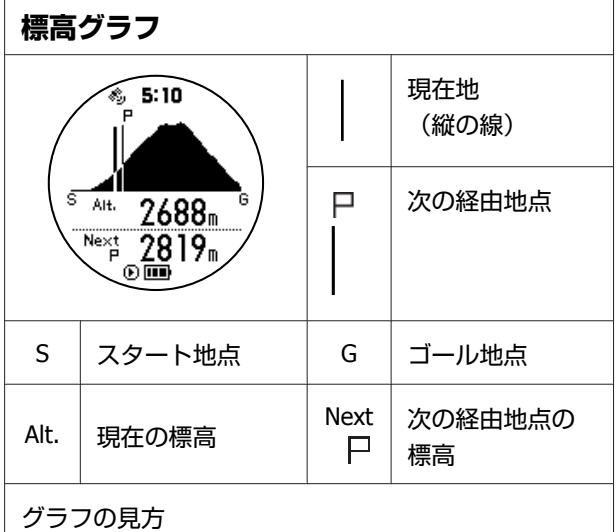

グラフの横軸は距離、縦軸は標高を示しています。現 在地と次の経由地点は縦線で表示されます。 断面的に、現在地と次の経由地点までの標高変化を確 認できます。

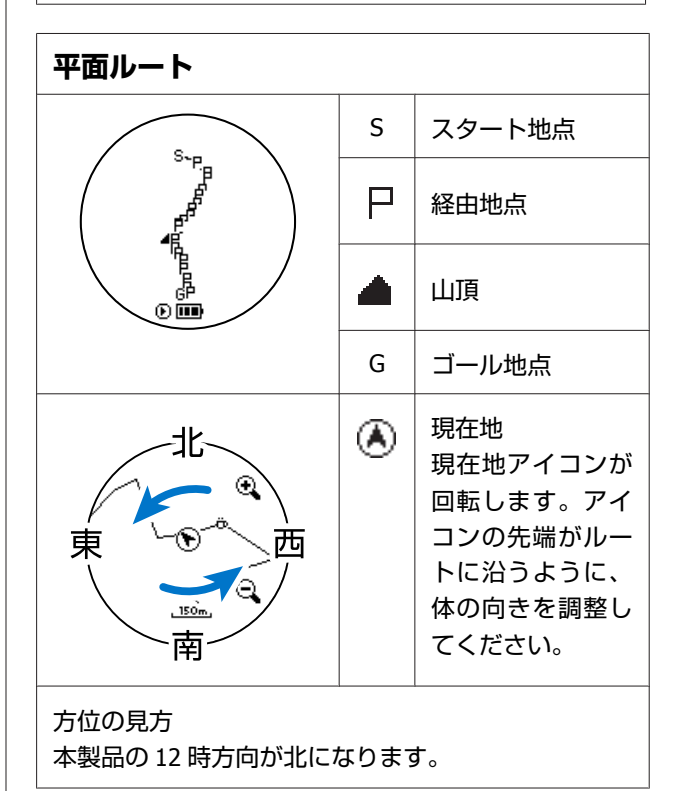

イベントポイント(経由地点)に近づくと、「到 Δ 着しました」と表示されます。【B】以外のボタン を押すと、次のイベントポイントが目標となりま す。

| 5<br>【A】を押する<br>【C】/【E】で<br>で決定します。 | と、以下の項目が表示されます。<br>だいずれかの項目を選択して、【D】                                                                              |
|-------------------------------------|----------------------------------------------------------------------------------------------------|
| 拡大/縮小 <sup>*1</sup>                 | 平面ルート表示の縮尺を変更でき<br>ます。(全体> 150m > 50m)<br>【C】で拡大、【E】で縮小しま<br>す。縮尺を変更したら【D】で決<br>定します。【D】で決定すると、現<br>在地アイコンが回転します。 |
|                                     |                                                                                                    |
| ポイント送り                              | 【C】/【E】でルートの行程表示<br>を選択して、【D】で決定します。<br>【A】を押して、標高グラフの<br>の位置が移動していることを確認<br>します。                                 |
| ルートポイント情<br>報 <sup>*2</sup>         | トラックバックする前に記録(ロ<br>グ)したルートのコースタイムを<br>表示します。                                                                      |
| ナビ変更 <sup>*2</sup>                  | ナビゲーションに使用するルート<br>を変更できます。                                                                                       |
| ナビ終了                                | ナビゲーションを終了します。                                                                                                    |
| メニュー                                | メニューに戻ります。                                                                                                    |

\*1:平面ルートで【A】を押したときに表示されます。 \*2:ログ中断中に表示されます。

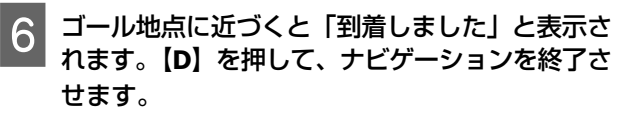

ナビゲーションが終了しても、データの記録(ロ グ)は継続しています。記録(ログ)を終了すると きは、【C】を押し、【C】/【E】で[ログ終了]を選 択して、【D】で決定してください。

その他のナビゲーション

本製品には、ルートナビゲーション機能の他にも、ウェイポイントによるナビゲーションと目標標高の2つのナビゲー ション機能があります。

ここでは、その他のナビゲーション設定方法、ナビゲーション画面の見方/操作方法を説明しています。

#### ∠¬「ウェイポイントによるナビゲーション」 39 ページ

- ∠중 「ウェイポイントを登録する」 39 ページ
- ∠⑦「ウェイポイント情報を確認する」39ページ
- △ ア「ウェイポイントによるナビゲーションを使う」40ページ
- ∠∽「目標標高」42 ページ

## ウェイポイントによるナビ ゲーション

マーキング機能で登録した位置情報(ウェイポイント) をもとに、ウェイポイントまでの標高、距離、方向を確 認しながらナビゲートします。

## ウェイポイントを登録する

ウェイポイントによるナビゲーションを使用するには、 事前にウェイポイントを本製品に登録してください。

登録する地点に到着したら、【E】(MARK)を押 します。

#### 位置情報が取得されます。

データ記録(ログ)中の場合、ポイント登録が表示 されます。次の手順に進んでください。 データを記録(ログ)していない場合は、手順 3 に 進んでください。

#### (参考)

位置情報が取得できない(エラー)場合は、屋外の頭上 が開けた場所に移動して、再度、【E】(MARK)を押し てください。

(記録(ログ)中の場合)

- 【C】/【E】で[ウェイポイント]を選択して、 【D】で決定します。
- 3

2

【C】/【E】で [No Data] のいずれかを選択し て、【D】で決定します。

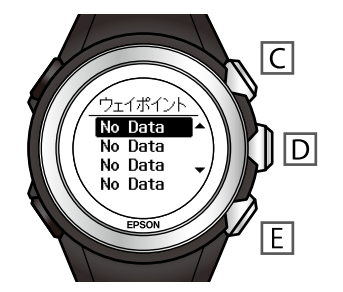

位置情報がウェイポイントとして登録されました。 ウェイポイントは最大 100 件登録できます。登録済 みの設定を選択すると上書きされます。

## ウェイポイント情報を確認する

- 【A】 (MENU/BACK) を押します。 メニューが表示されます。
- 【C】/【E】で[ルート情報]を選択して、【D】 で決定します。

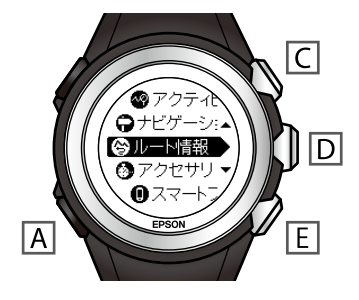

【C】/【E】で[ウェイポイント]を選択して、 【D】で決定します。

3

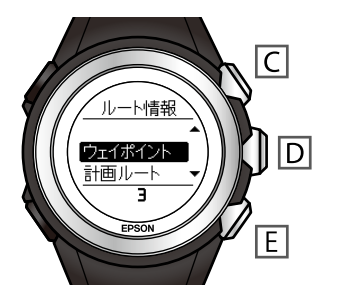

- 【C】/【E】で確認するウェイポイントを選択し て、【D】で決定します。

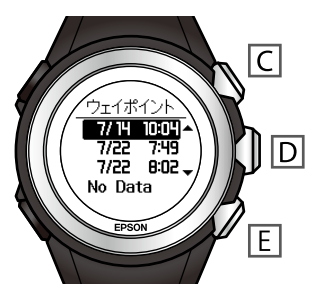

【D】でウェイポイントの詳細表示(3 画面)を 5 切り替えて、内容を確認します。

表示の見方については、次ページをご覧ください。

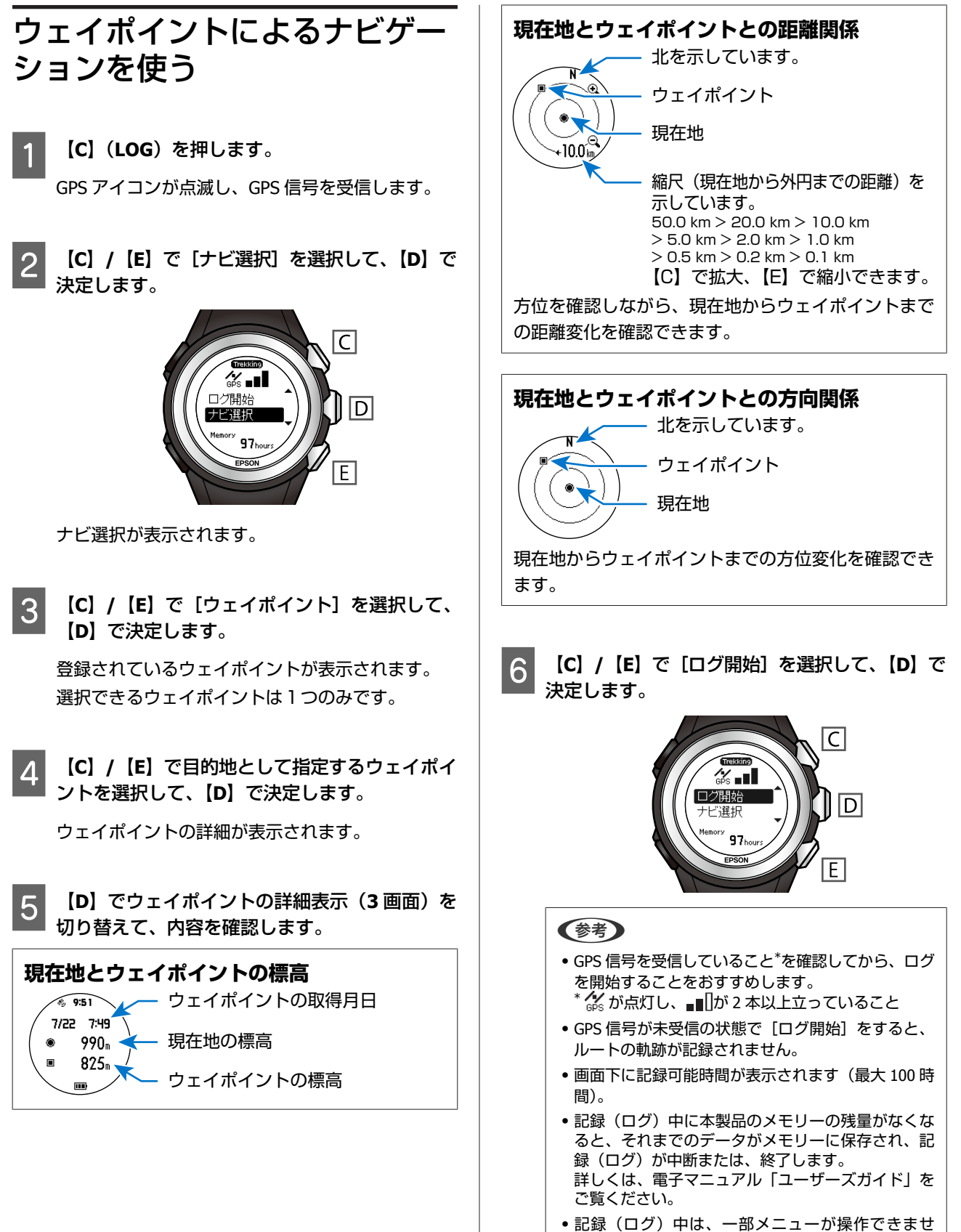

- ん。 ● ナビゲーションオスルートを変更したいときは 「ナ
- ナビゲーションするルートを変更したいときは、[ナビ選択]を選択し、手順 2 以降を繰り返します。

以下の表示がされるときは、8の字に本製品を動かし、方位を調整してください。

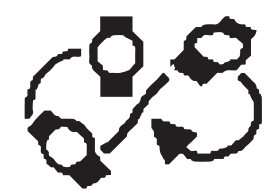

データの記録(ログ)とナビゲーションが開始されます。

記録(ログ)中は、電池アイコンの左側にログ中ア イコン・ が表示されます。

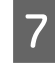

【D】でウェイポイントの詳細表示(3 画面)を 切り替えて、内容を確認します。

表示内容は手順 5 と同じです。

ウェイポイントが中心の現在地に近づくよう進みま す。

8 【A】を押すと、以下の項目が表示されます。
 【C】/【E】でいずれかの項目を選択して、【D】
 で決定します。

| ナビ変更 <sup>*</sup> | ナビゲーションに使用するルート<br>を変更できます。 |
|-------------------|-----------------------------|
| ナビ終了              | ナビゲーションを終了します。              |
| メニュー              | メニューに戻ります。                  |

\*:ログ中断中に表示されます。

9 ゴール地点に近づくと「到着しました」と表示されます。
 (D)を押して、ナビゲーションを終了させます。

ナビゲーションが終了しても、データの記録(ロ グ)は継続しています。記録(ログ)を終了すると きは、【C】を押し、【C】/【E】で[ログ終了]を選 択して、【D】で決定してください。

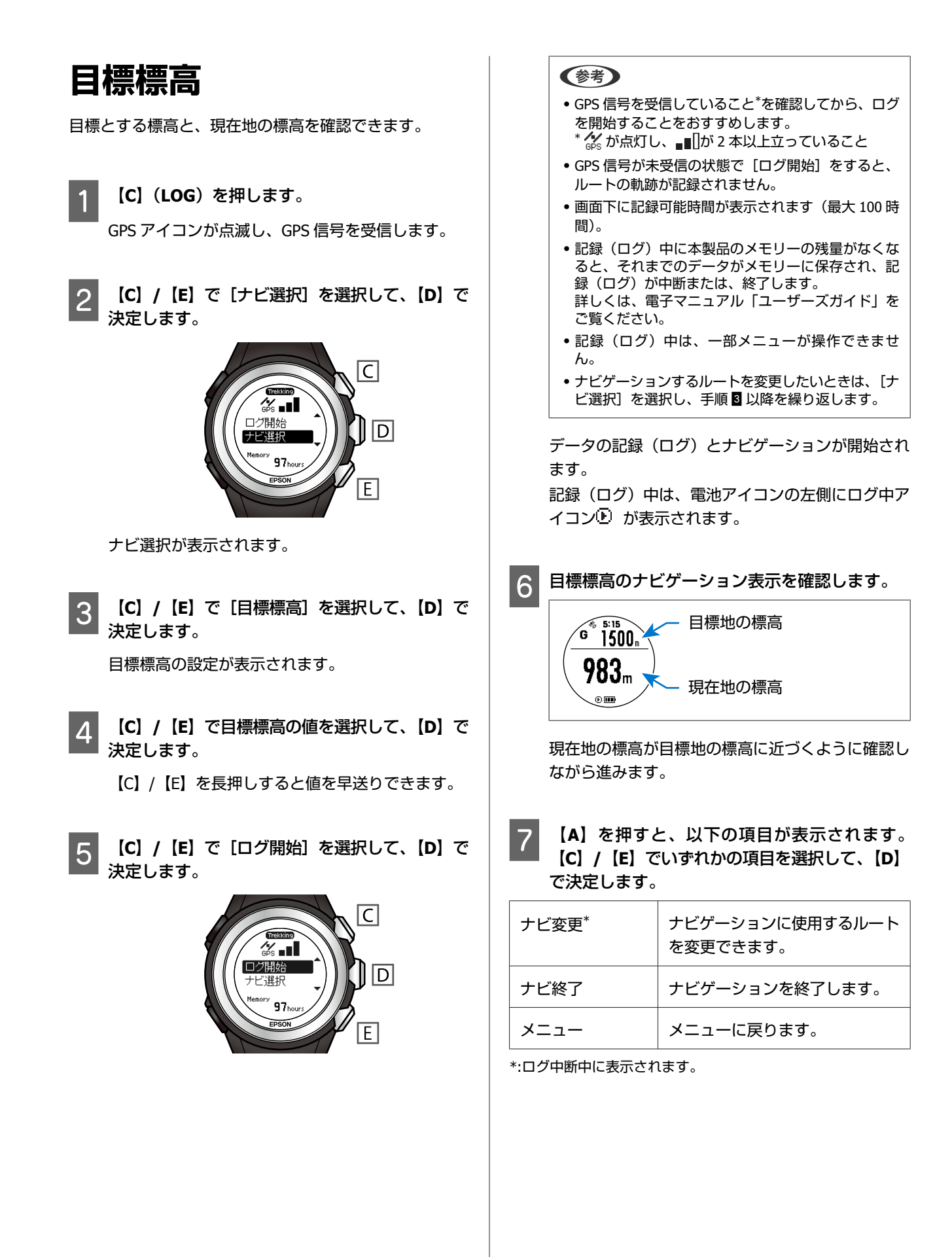

8 ゴール地点に近づくと「到着しました」と表示されます。【D】を押して、ナビゲーションを終了させます。

ナビゲーションが終了しても、データの記録(ロ グ)は継続しています。記録(ログ)を終了すると きは、【C】を押し、【C】/【E】で[ログ終了]を選 択して、【D】で決定してください。

## Web アプリケーション「NeoRun」でのデー 夕管理

本製品は、記録したトレッキング/ランニングのルート、距離、タイム、標高差、歩数などを Web アプリケーション (NeoRun)にアップロードして管理することで、データを確認し、振り返ることができます。

また、NeoRun にアップロードしたデータを、登山専用のコミュニティサイト「ヤマレコ」にアップロードすることもできます。

- \_☞「データのアップロード」45ページ
- ∠? 「データの確認」 47 ページ
- \_∽「ヤマレコへのアップロード」47ページ
  - ∠중 「手動でアップロードする」 47 ページ
  - ∠중「自動でアップロードする」48ページ

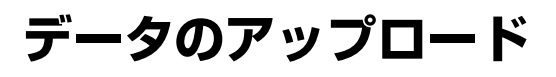

データを Web アプリケーション (NeoRun) にアップロー ドします。

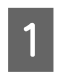

クレードルに本体をセットします。

Epson Run Connect for Trek をインストールし 2 たパソコンの USB ポートに、クレードルの USB プラグを接続します。

すべてのパソコンでの動作を保証するものではあり ません。USB ハブ等は介さず、クレードルとパソコ ンを直接接続してください。

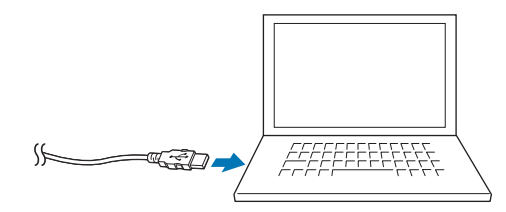

Epson Run Connect for Trek が起動します。

#### (参考)

3

Epson Run Connect for Trek が起動しないときは、ク レードルのケーブルを抜き、数秒経ってから再度差し 込んでください。このとき本体はクレードルから外さ ないでください。

[アカウントをお持ちの方]をクリックします。

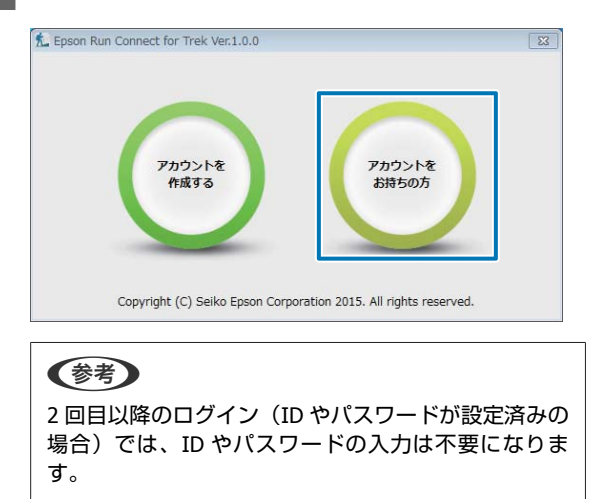

[ログイン ID] (メールアドレス) と [パスワー 4 ド]を入力し、[ログイン]をクリックします。

#### (参考)

Epson Run Connect for Trek を有効に利用するために は、Epson Global ID(アカウント)が必要です。今ま でに Epson Global ID のアカウントを作成してご使用い ただいている場合は、本製品でも引き続き同じアカウ ントをご使用いただけます。

| a choose state con |                                                                               |  |
|--------------------|-------------------------------------------------------------------------------|--|
|                    | ログインID (Email)、バスワードを入力してください。                                                |  |
| ログインID<br>(Email)  | EPSONRUNCONNECT                                                               |  |
| パスワード              | •••••                                                                         |  |
|                    | ログイン(L)                                                                       |  |
| o                  | パスワードを忘れたら<br>opyright (C) Seiko Epson Corporation 2015. All rights reserved. |  |

Epson Run Connect for Trek 画面が表示されます。

5

Windows<sup>®</sup>版では [全アップロード]、macOS 版では [アップロード] をクリックします。

#### Windows<sup>®</sup>の場合

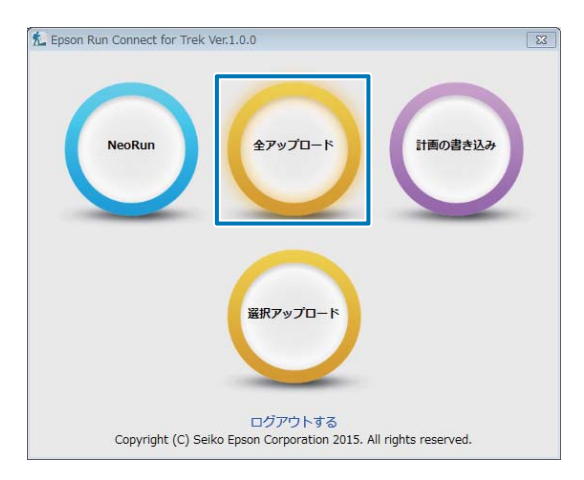

#### macOS の場合

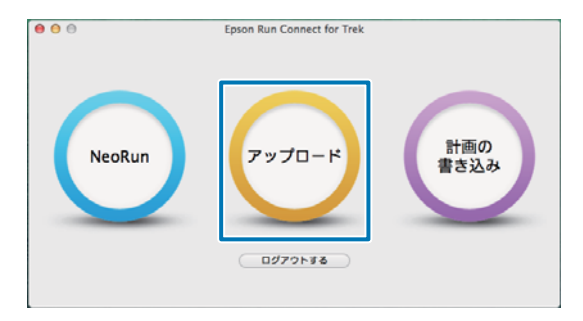

| 参考                     |                        |                  |                  |      |
|------------------------|------------------------|------------------|------------------|------|
| Windows <sup>®</sup> 戕 | 反で [選択ア)               | ップロード] オ         | をクリックす           | する   |
| と、データ                  | の一覧画面が                 | 表示され、ア           | ップロードす           | する   |
| データを選                  | 沢できます。                 |                  |                  |      |
| F. Frank Burg Comme    | ek fan Teols Mand O.O. |                  |                  | ~    |
| Epson Run Conne        | CE FOR TREK VER.1.0.0  |                  |                  | 23   |
| 全選択(A) 全解除             | (N)                    |                  |                  |      |
| ノレート                   | 計測距離                   | 計測開始時間           | 計測終了時間           |      |
| X                      | 0.112 km               | 2015/06/08 11:44 | 2015/06/08 11:45 |      |
|                        | 2.254 km               | 2015/01/02 09:00 | 2015/05/30 07:58 |      |
|                        | 4.890 km               | 2015/05/30 04:31 | 2015/05/30 06:28 | -    |
| 選択されているデー              | タをアップロードします。           |                  |                  |      |
| ▼ にすると選択とな             | ります。                   | רע:<br>די        | ップロード(U) 閉じる     | 6(C) |
|                        |                        |                  |                  |      |
| macOS 版に               | は、「選択アッ                | /プロード] の         | 機能はありる           | ŧt   |
| L                      |                        |                  |                  |      |
|                        |                        |                  |                  |      |

#### 6 アップロードしたデータを本製品から削除するか どうかを選択します。

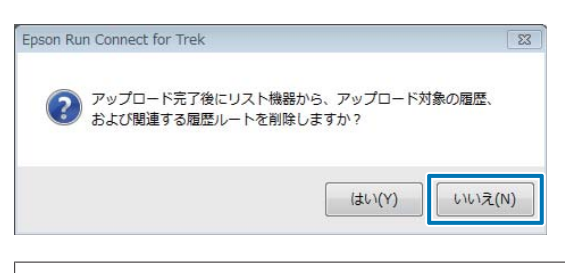

#### 参考

をご覧ください。

- [はい]を選択すると、アップロードしたデータは、
   本製品から削除されます。削除されるデータは、履
   歴データおよびルートナビゲーションでの履歴ルートです。
- [いいえ]を選択すると、アップロードしたデータは、本製品に残ります。アップロード後も本製品でデータを確認したり、履歴ルートとして使用したりすることができます。
- 本体メモリー(記憶容量)の残量がなくなる前に、
   本製品からアップロード済みのデータを定期的に削除することをおすすめします。本体メモリーの残量は、本製品の時計+ABC表示で【C】を押して表示される画面で確認できます。
   データの削除方法やメモリー残量の確認方法について、詳しくは電子マニュアル「ユーザーズガイド」

7 Web アプリケーション(NeoRun)へデータが アップロードされます。

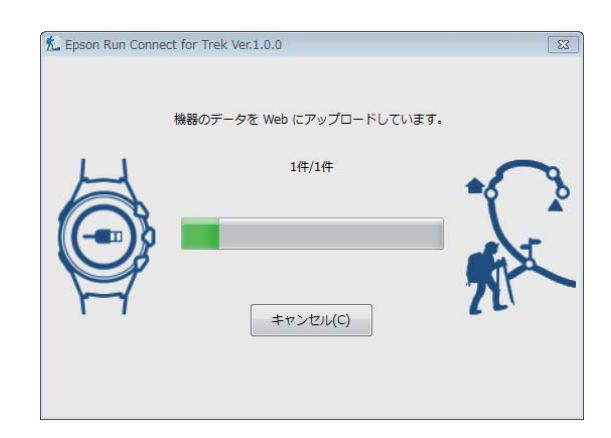

アップロードが完了すると、Web アプリケーション (NeoRun)が起動し、ダッシュボード画面が表示さ れます。

#### !重要

同じデータは再度アップロードできません。アップロー ドしたデータは、NeoRun で保管してください。

データの確認

アップロードしたデータを確認するために、Web アプリ ケーション(NeoRun)にアクセスしてください。

NeoRun を起動します。

∠⑦ 「NeoRun を起動する」 14 ページ

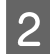

NeoRun にログインします。

#### (参考)

2回目以降のログイン(メールアドレスやパスワードが 設定済みの場合)では、メールアドレスやパスワード の入力は不要になります。

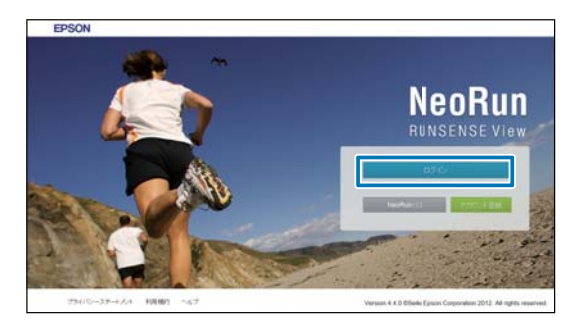

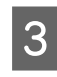

3 アップロードしたデータをクリックして確認しま す。

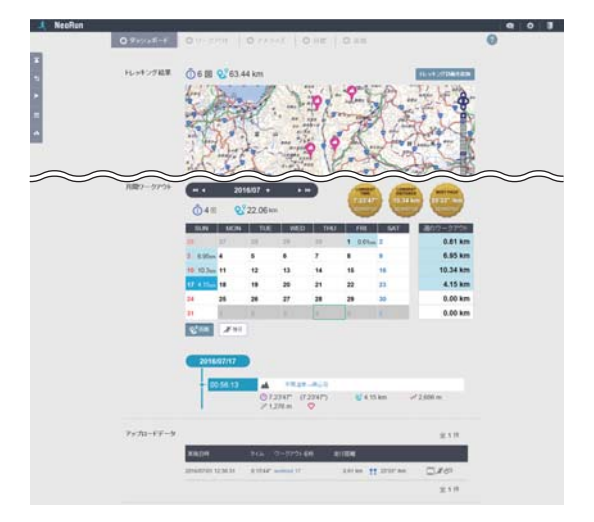

Web アプリケーション (NeoRun) の使い方につい ては、NeoRun のクイックリファレンスやヘルプを ご覧ください。

## ヤマレコへのアップロード

NeoRun にアップロードしたトレッキングデータを、「ヤ マレコ」にもアップロードすることができます。 また、「ヤマレコ」から取り込んだ山行計画(計画ルー ト)を使ってナビゲーションし、データを記録(ログ) した場合は、「ヤマレコ」の山行計画と対になる山行記録 としてアップロードできます。

## 手動でアップロードする

NeoRun を起動します。

∠ ? 「NeoRun を起動する」 14 ページ

NeoRun にログインします。

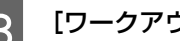

- [ワークアウト] タブをタップします。
- 「ヤマレコ」にアップロードするデータをクリッ Δ クします。

トレッキングデータには、種目に 🔺 が表示されて います。

詳細画面で、 🚦 > [ヤマレコにアップロード] 5 の順にクリックします。

#### (参考)

- •「ヤマレコ」との連携設定が必要です。 ∠중「自動アップロード設定の確認方法」48ページ
- •「ヤマレコ」と連携していない場合は、「ヤマレコ」 のログイン画面が表示されますので、ログインして ください。

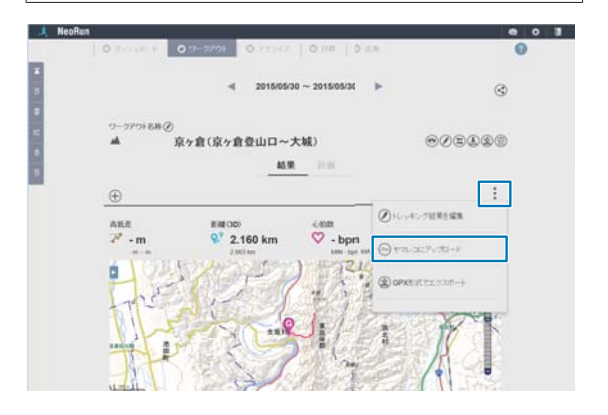

ワークアウト名称の横に <br />
<br />
<br />
が表示され、「ヤ<br />
マレコ」にデータがアップロードされます。

以上で、トレッキングデータを手動で「ヤマレコ」にアッ プロードする操作は終了です。

> [ヤマレコで見る] の順にクリックすると、「ヤマレコ」の山行記録を確認できます。

### 自動でアップロードする

以下の条件を満たしている場合、トレッキングデータを Web アプリケーション(NeoRun)にアップロードする と、同時に「ヤマレコ」にも山行記録としてアップロー ドされます。

•「ヤマレコ」との連携を許可している

•[アップロード時に自動で同期]が有効になっている 自動アップロードの設定については次の説明をご覧くだ さい。

#### 自動アップロード設定の確認方法

**NeoRun** を起動します。

∠͡͡尔「NeoRun を起動する」14 ページ

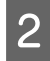

NeoRun にログインします。

3

「ヤマレコ」と連携していない場合は、[許可す る] をクリックします。

| ^ | Neunum         |            |                       |               | 401    |
|---|----------------|------------|-----------------------|---------------|--------|
|   |                | 4          | □· 連携アプリケーション         |               | 0      |
|   | 連携を許可することにより   | NeoRunで管理す | ロテータをそれぞれのアプリケーションにです | 0875225700227 |        |
|   | 171-3<br>171-3 |            | 未連携                   |               |        |
|   | đ              | ARTON      | Prices .              |               |        |
| ~ | $\sim$         | $\leq$     |                       | $\sim$        | $\sim$ |

「ヤマレコ」のログイン画面が表示されますので、 ログインしてください。 5 「ヤマレコ」欄の [設定] をクリックします。

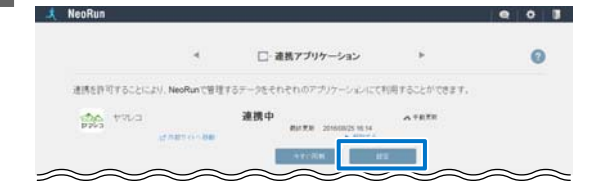

#### [データ連携設定] 画面が表示されます。

データを自動でアップロードする設定にしたい場合 は、[アップロード時に自動で同期] を [ON] にし て、[設定する] をクリックしてください。

| データ連携設定    |               |      |
|------------|---------------|------|
| 200<br>200 | アップロード時に自動で同間 | orr. |
| _          | 40.03 B275    |      |

以上で、自動アップロード設定の確認は終了です。

## 付録

「マニュアルについて」50ページ
 「紙マニュアル」50ページ

∠중 「電子マニュアル」 50 ページ

- \_ ⑦ 「参考情報」 50 ページ
- \_중「本製品に関するお問い合わせ先」51ページ

## マニュアルについて

## 紙マニュアル

紙マニュアルは本製品に同梱されています。

| 使用上のご注意            | 本製品を安全にご使用いただくために、禁止事項や注意事項を説明しています。                         |
|--------------------|--------------------------------------------------------------|
| クイックガイド            | 本製品のセットアップ方法とトレッキング中に本製品でデータを記録・確認するときの<br>使用方法を説明しています。     |
| 山岳災害情報<br>受信機能の使い方 | 「山と自然ネットワーク コンパス」が発信する山岳災害情報の通知を本製品でお知らせ<br>する方法について説明しています。 |

### 電子マニュアル

電子マニュアルは、エプソンの Web サイトからダウンロードしてご覧ください。 http://www.epson.jp/support/support\_menu/ks/121.htm

| ユーザーズガイド                             | 本製品の使用方法や詳細情報について説明しています。<br>・本製品の使用方法(トレッキング時・ランニング時)<br>・Web アプリケーション(NeoRun)を使った計測データの管理<br>・各種設定、トラブル対処方法 |
|--------------------------------------|----------------------------------------------------------------------------------------------------|
| ナビゲーション機能ガイド<br>(本書)                 | ナビゲーション機能を使用するために必要な準備と、機能の使用方法を説明しています。                                                                      |
| スマートフォン活用ガイド<br>(Android™版/iPhone 版) | スマートフォン専用アプリケーション「Epson Run Connect for Trek」の使用方法を説<br>明しています。                                               |

参考情報

#### 国土地理院サイト

 各地の磁気偏角一覧 http://vldb.gsi.go.jp/sokuchi/geomag/menu\_01/

#### ©昭文社「山あるきデータ」の「日本百名山おすすめ登山コース」

#### 国土地理院 基盤地図情報(承認番号 平 27 情使、第 68 号)

この地図の作成にあたっては、国土地理院長の承認を得て、同院発行の基盤地図情報を使用した。

#### 国土地理院 電子地形図(タイル)6、13、15~19、21、23~26、28~29、46 ページ(承認番号 平 27 情複、第 346 号)

この地図は、国土地理院長の承認を得て、同院発行の電子地形図(タイル)を複製したものである。

## 本製品に関するお問い合わせ先

●製品に関するご質問・ご相談先(インフォメーションセンター) 製品に関するご質問・ご相談に電話でお答えします。

#### 【電話番号】 050-3155-8280

\*上記電話番号をご利用できない場合は、042-585-8590 へお問い合わせください。 \*記載の内容は予告無く変更になる場合がございます。 受付時間等、最新の情報はエプソンのホームページをご確認ください。<u>http://www.epson.ip/support/</u>

#### ●修理品送付先

下記修理センターまでご送付ください。

ウオッチ・ウエアラブル修理センター

#### 【所在地】 〒191-8501 東京都日野市日野421-8 セイコーエプソン(株)

#### 【電話番号】 042-847-3378

\*記載の内容は予告無く変更になる場合がございます。 受付時間等、修理について最新の情報は、エプソンのホームページでご確認ください。 <u>http://www.epson.jp/support/</u>

#### ●引取修理サービス(ドアtoドアサービス)に関するお問い合わせ

引取修理サービス(ドアtoドアサービス)とはお客様のご希望日に、ご指定の場所へ、指定業者が修理品をお引取りにお伺いし、修理完了後弊社からご自宅へお届けする有償サービスです。\*梱包は業者が行います。

#### 【電話番号】 050-3155-7150

上記電話番号をご利用できない場合は、0263-86-9995 へお問い合わせください。 \*記載の内容は予告無く変更になる場合がございます。 受付時間等、引取修理サービス(ドアto ドアサービス)について最新の情報は、 エプソンのホームページでご確認ください。<u>http://www.epson.ip/support/</u>

●オプション品・消耗品ご購入

お近くのエプソン商品取扱店及びエプソンダイレクト(ホームページアドレス <u>http://www.epson.jp/shop/</u>または 通話料無料 0120-956-285)でお買い求めください。

WGPS 2017.3

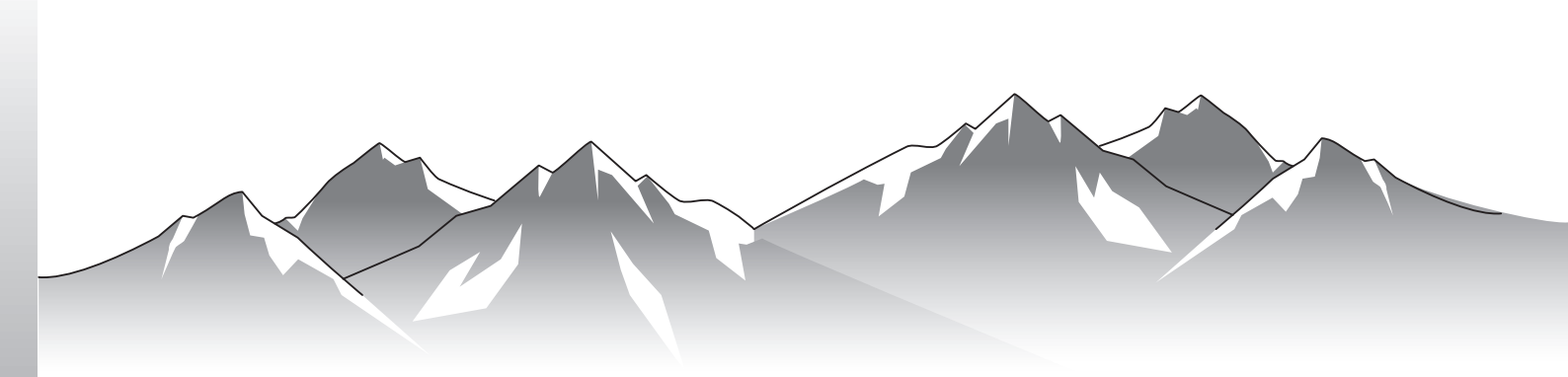

# GPS Sports Monitor

MZ-500 《ファームウェア Ver.02.00.00 以降》

http://www.epson.jp/support/support\_menu/ks/121.htm

413078903 ©2017 Seiko Epson Corporation. All rights reserved.